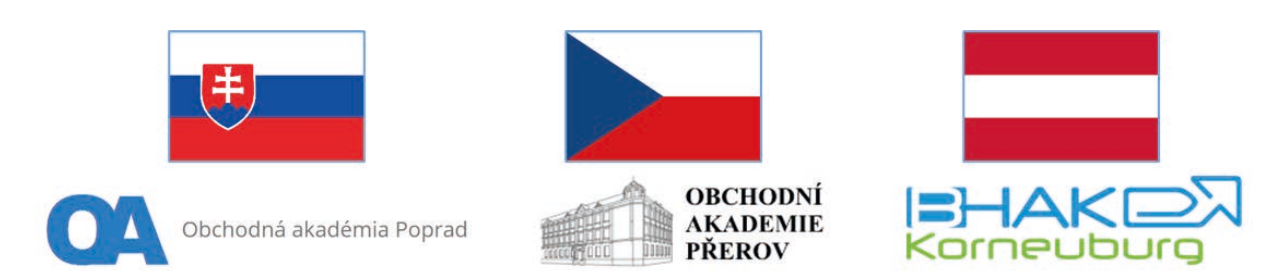

# Intelligente IT-Lösungen in der beruflichen Bildung: Sharing good Practice

# 2022-2-CZ01-KA210-VET-000095863 KA 210 – Kleinere Partnerschaften in der beruflichen Bildung

# 1. Mai 2023 – 30. April 2025

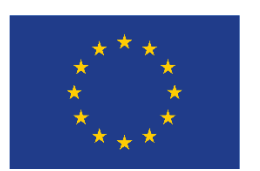

Co-funded by the European Union

Von der Europäischen Union finanziert. Die geäußerten Ansichten und Meinungen entsprechen jedoch ausschließlich denen des Autors bzw. der Autoren und spiegeln nicht zwingend die der Europäischen Union oder der Europäischen Exekutivagentur für Bildung und Kultur (EACEA) wider. Weder die Europäische Union noch die EACEA können dafür verantwortlich gemacht werden.

# INHALTSVERZEICHNIS

| Ei | nleit | ung     |                                                                  | 3  |
|----|-------|---------|------------------------------------------------------------------|----|
| 1  | Т     | ools zu | r Schulorganisation                                              | 4  |
|    | 1.1   | Arb     | eiten mit EduPage                                                | 4  |
|    | 1     | 1.1     | Einführung in EduPage                                            | 4  |
|    | 1     | 1.2     | EduPage Link zu anderen Systemen                                 | 5  |
|    | 1     | 1.3     | Kurse                                                            | 6  |
|    | 1     | 1.4     | Pläne und Vorbereitungen in EduPage                              | 8  |
|    | 1     | 1.5     | Hochladen von Material für Vorbereitungen während der Erstellung | 10 |
|    | 1     | 1.6     | So erstellen Sie eine neue Vorbereitung                          | 11 |
|    | 1     | 1.7     | So erstellen Sie einen neuen Test                                | 14 |
|    | 1.2   | Arb     | eiten mit Microsoft Teams                                        | 18 |
|    | 1     | 2.1     | Kommunizieren in Chats in Microsoft Teams                        | 18 |
|    | 1     | 2.2     | Arbeiten in verschiedenen Teams                                  | 19 |
|    | 1     | 2.3     | Erstellen von Aufgaben in Teams                                  | 20 |
|    | 1     | 2.4     | Erstellen von Online-Tests in Teams                              | 22 |
|    | 1     | 2.5     | Verwenden des Kursnotizbuchs                                     | 24 |
|    | 1     | 2.6     | Verwenden des Kalenders in Teams                                 | 25 |
| 2  | Ν     | Aaschir | ischreiben – ZAV                                                 | 26 |
|    | 2.1   | Me      | lden Sie sich bei der ZAV an                                     | 27 |
|    | 2.2   | Leh     | rerportal ZavManag                                               | 27 |
|    | 2     | .2.1    | ZavManag / Studierende                                           | 28 |
|    | 2     | .2.2    | Schulunterricht (ZAV-DE/CZ/SK/DE)                                | 30 |
|    | 2.3   | Vor     | bereitung vor der ersten Lektion                                 | 31 |
|    | 2.4   | Dur     | chführung von Einführungsstunden                                 | 32 |
|    | 2.5   | Stu     | dierendenportal                                                  | 33 |
| 3  | E     | insatz  | von Online-Tools im Unterricht                                   | 34 |
|    | 3.1   | ZA۱     | <ul> <li>/ – Einloggen in das Studierendenportal</li> </ul>      | 34 |
|    | 3.2   | ZA۱     | / – Anleitung zum Zehnfingerschreiben                            | 35 |
|    | 3.3   | ZAV     | / – Schulung / ZAV-ABSCHRIFTEN                                   | 36 |
|    | 3.4   | ZAV     | ′ – Training / Übungen DE                                        | 36 |
|    | 3.5   | Can     | va                                                               | 38 |

# EINLEITUNG

Diese Unterlage soll Lehrern den Einsatz der vorgestellten IT-Tools erleichtern, und in der Umsetzung in der Schule als Leitfaden dienen. Sie umfasst verschiedene Bereiche im Zusammenhang mit dem Unterricht, den Präsentationsmethoden von Schülern und Lehrern und der Organisation des Schulalltags.

Die in diesem Material enthaltenen IT-Tools wurden für den gegenseitigen Vergleich und die Evaluierung ihres praktischen Einsatzes an jeder der teilnehmenden Schulen ausgewählt. Unsere Absicht war es, in Form eines methodischen Leitfadens die Instrumente herauszuarbeiten, die auch in verschiedenen nationalen Versionen zur Verfügung stehen, damit dieses Handbuch auf EU-Ebene besser nutzbar ist.

Bei der Erstellung des Handbuchs haben wir Wert auf seine maximale Praktikabilität gelegt. Es enthält daher konkrete Beispiele für die Verwendung der Tools, die sich aus den Erfahrungen der an diesem Projekt beteiligten Schulen ergeben.

Wir würden uns freuen, wenn dieses Material für interessierte Lehrer und andere Fachleute im Bildungsbereich zu einem nützlichen Werkzeug im Bildungsprozess wird.

Projektteams aus teilnehmenden Schulen:

- Obchodní akademie a Jazyková škola s právem státní jazykové zkoušky, Přerov, Bartošova 24, CZ
- Bundeshandelsakademie Korneuburg, A
- Obchodná akadémia, Murgašova 94, Poprad, SK

# **1 TOOLS ZUR SCHULORGANISATION**

# **1.1 Arbeiten mit EduPage**

#### 1.1.1 Einführung in EduPage

EduPage ist ein cloudbasiertes Schulmanagementsystem, das vollständig in unsere weltweit führende Planungssoftware integriert ist. Ein guter Stundenplan ist für die meisten Schulaufgaben von entscheidender Bedeutung - von der Eingabe des Lehrplans, der Anwesenheitserfassung, der Raumbuchung, der Zuweisung von Hausaufgaben bis hin zum E-Learning. Da sich der Stundenplan täglich ändert, ist die nahtlose Integration mit den Prozessen der anderen Schulen von entscheidender Bedeutung.

EduPage bietet viele Funktionen, Sie können nur einige davon verwenden, aber die wahre Stärke der Synergie zeigt sich, sobald Sie anfangen, mehr oder idealerweise alle davon zu verwenden.

#### **Grundfunktion – Elektronisches Klassenbuch:**

- Eingabe von Unterrichtsthemen
- Anwesenheit der Studierenden
- Anwesenheit von Lehrern
- Supplierungen

#### Weitere Funktionen:

- Kommunikation f
  ür den Unterricht und die Organisation des Schullebens (Lehrer Sch
  üler Eltern)
- Eingabe von Curricula (Lehrplänen)
- Vorbereitung und Anmeldung von Lehrmaterialien
- Zuweisung von Lernmaterialien an Studierende
- Vorbereitung und Auswertung von Tests für Studierende
- Online-Unterricht (Link zu MS Teams, Zoom, Google Meet)

#### 1.1.2 EduPage Link zu anderen Systemen

#### EduPage-Link zu anderen Systemen:

- 1. aSc Agenda Daten, die auf dem Computer in der Schule gespeichert werden [1]
- 2. aSc Rozvrhy/aSc Stundenpläne Daten, die auf dem Computer in der Schule oder in der Cloud gespeichert werden [2]
- 3. aSc EduPage Daten werden in der Cloud gespeichert [3]

| aSc Agenda              | aSc Rozvrhy           | aSc EduPage |
|-------------------------|-----------------------|-------------|
| Informačný systém školy | Tvorba rozvrhov školy | www, IŽK    |
|                         |                       |             |
| 1                       |                       | 2           |
| -                       | 2                     | 3           |

#### aSc Agenda – das Fundament für andere Systeme

- Eine Liste der Studierenden mit ihren Daten
- Einstufung der Schüler Grundlage für den Druck von Zeugnissen
- Matura (Abitur)
- Lehrfächer
- Eine Liste von Lehrern
- Anbindung an andere Systeme (z. ISIC/ITIC, RIS,...)

#### aSc Agenda – das internationale System

• Die Webseite: www.ascagenda.com

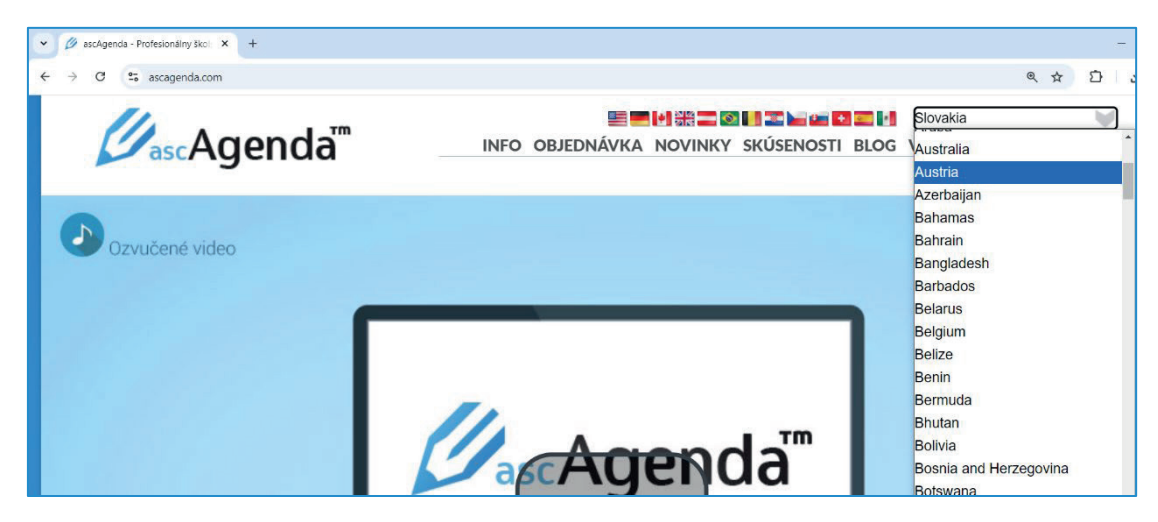

#### aSc Fahrpläne

- Die Anwendung zur Erstellung von Fahrplänen
- Link zu EduPage Fächer und Lehrkräfte
- Link zur aSc Agenda Benotung, Schulzeugnisse

aSc Stundenpläne – es besteht die Möglichkeit, Stundenpläne direkt in EduPage (Cloud) zu erstellen.

#### 1.1.3 Kurse

Wenn Sie Informatik in der Klasse III. B unterrichten, ist der Kurs ist eine Kombination aus dem Fach (Informatik) und der Klasse, in der Sie dieses Fach unterrichten (III. B).

Wenn Sie nicht die gesamte Klasse, sondern nur einen Teil der Klasse unterrichten (z.B. werden die Studierenden bei Informatik in zwei Gruppen aufgeteilt), ist die Lehrveranstaltung eine Kombination aus dem Fach (Informatik) und der Gruppe von Studierenden, die Sie unterrichten.

Um einen neuen Kurs zu erstellen, wählen Sie [1] "Meine Kurse" ("Plány a prípravy") im oberen Menü. Klicken Sie dann auf [2] "Kurs auswählen" ("Vybrať hodinu") und drücken Sie die Taste "+" [3].

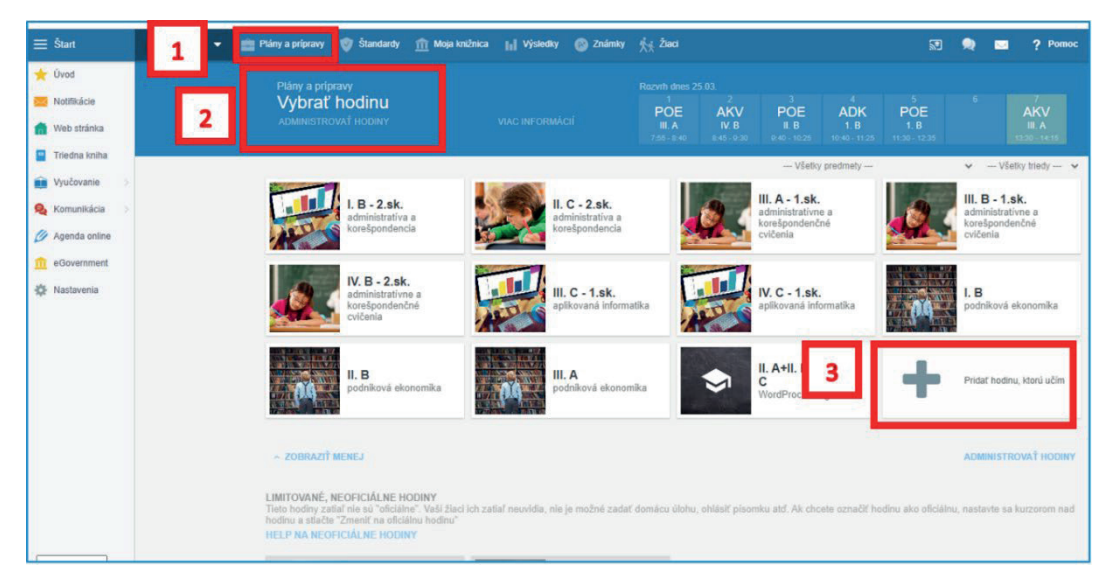

Wählen Sie dann [1] Fach (Predmet) - [2] Klasse (Trieda) - [3] Studenten/Gruppe (Žiaci/Skupiny)

| Plán | y a prípravy                             |               |                                   |                        |   |          |       |
|------|------------------------------------------|---------------|-----------------------------------|------------------------|---|----------|-------|
| Vv   | brať hodinu                              |               |                                   |                        |   |          |       |
| ADM  |                                          |               |                                   |                        |   |          |       |
|      |                                          |               |                                   |                        |   |          |       |
|      | EduPage                                  |               |                                   |                        |   |          |       |
|      | Nová hodina<br>vyplňte, prosím, nižšie u | vedené údaje  |                                   |                        |   |          |       |
| -    | Predmet:                                 | 1             | informatika                       |                        |   |          | ~     |
| 55   | <ul> <li>Štandardný predn</li> </ul>     | net / ročník: | Informatika                       |                        | ~ | Neurčené | <br>~ |
|      | - Ilustračný obrázok                     |               |                                   |                        |   |          |       |
| A    | Trieda:                                  | 2             | IV. A                             |                        |   |          | •     |
|      | Žiaci / Skupiny:                         | 3             | Vybraní žiaci:<br>Názov skupiny v | 14<br>v rozvrhu: 1.sk. |   |          | •     |
|      | Skopírovať plán:                         |               | vyberte                           |                        |   |          |       |

Jetzt müssen Sie einen Unterrichtsplan erstellen.

Wenn Sie einen Unterrichtsplan aus dem vorangegangenen Schuljahr (den vorangegangenen Schuljahren) haben oder parallele Klassen unterrichten, können Sie "Kopie des Plans erstellen" ("Skopírovať plán") wählen. Sie können auch den Unterrichtsplan Ihres Kollegen verwenden. (Wenn bereits ein Stundenplan veröffentlicht wurde, erleichtert EduPage dem Lehrer das Erstellen von

Kursen, indem es eine Liste von Kursen erstellt, die der Lehrer gemäß dem Stundenplan unterrichten soll. Dies sind keine Kurse, es ist nur ein Tool zum Erstellen von Kursen.)

Um Kurse auf diese Weise zu erstellen, klicken Sie nacheinander auf die Kacheln mit dem Glockensymbol und speichern Sie sie.

| Autoleanses     VietLange     Case regram                 | Select a course                      | MORE INFO                                    | NJ N<br>bona A<br>bis tel | No. No. No. No. No. No. No. No. No. No. |
|-----------------------------------------------------------|--------------------------------------|----------------------------------------------|---------------------------|-----------------------------------------|
| Education     Communication     Agenda Online     Detrops | And they when even     They     they | se conrses you sh<br>you have not            | ould have accordin        | ig to the timetable,<br>whice course    |
|                                                           | A Newsy page 1621                    | A Semicircante.<br>2.4 Normating pages 162.5 | A Semicore No. 1          | A. Nemesky jaryk - 112.1                |
| 2015/2020 • <                                             | A Normatic parts No.1<br>Create the  | se convses! Click                            | on each file and          | save the course.                        |

Kopieren eines Lehrplans – Kopieren eines Unterrichtsplans aus einer parallelen Klasse:

| Kopirovať plán              | A                      |                |             |   |              |   |
|-----------------------------|------------------------|----------------|-------------|---|--------------|---|
| oapoprad                    | 3                      |                |             |   |              |   |
| Zoznam plánov               | na Vašei škol          | e              | Predmet     |   | Školský rok: |   |
| Kilknutím si môžete plán pr | ezrieť a následne skor | pirovať k sebe | informatika | ~ | 2023 / 2024  | ~ |
| Plin                        | Trieda                 | Predmet        | Učiteľ      |   | rok          |   |
| a serie                     |                        |                |             |   | 4 2022/2024  |   |
| III D. informatika          | 111 D                  | Informatility. |             |   |              |   |

Erstellen einer Kopie eines Unterrichtsplans – Kopieren eines Unterrichtsplans aus dem vorangegangenen Schuljahr/den vorherigen Schuljahren und von anderen Lehrern:

| Kopírovať plán                         |                  |                        |                        |   |      |           | × |
|----------------------------------------|------------------|------------------------|------------------------|---|------|-----------|---|
| oapoprad +                             |                  |                        |                        |   |      |           |   |
| Zoznam plánov na Va                    | šei škole        |                        | Predmet                |   | kola | ký rok:   |   |
| Kliknutím si môžete plán prezrieť a r  | následne skopíro | ovať k sebe            | aplikovaná informatika | ~ | 20   | 21/2022   | ~ |
| Plán                                   | Trieda           | Predmet                | Učiteľ                 |   |      | rok       |   |
| II. C - 1.sk aplikovaná informatika    | II. C - 1.sk.    | aplikovanā informatika | v                      |   | á.   | 2021/2022 |   |
| I. C - 1.sk. aplikovaná informatika    | I. C - 1.sk.     | aplikovaná informatika | 1                      |   | á    | 2021/2022 |   |
| I. A - 2.sk aplikovaná informatika     | 1. A + 2.sk.     | aplikovaná informatika | Ŭ                      |   |      | 2021/2022 |   |
| I. B - 1.sk aplikovaná informatika     | I. B - 1.sk.     | aplikovaná informatika | Ľ                      |   |      | 2021/2022 |   |
| I. B - 2.sk aplikovaná informatika     | I. B - 2 sk.     | aplikovaná informatika | Ľ                      |   |      | 2021/2022 |   |
| I. C - 2.sk aplikovaná informatika     | I. C - 2.sk.     | aplikovaná informatika | £                      |   |      | 2021/2022 |   |
| II. A - 1.sk aplikovaná informatika    | II. A - 1.sk.    | aplikovaná informatika | U                      |   |      | 2021/2022 |   |
| II. A - 2.sk, - aplikovaná informatika | II. A - 2.sk.    | aplikovaná informatika | Ľs.                    |   |      | 2021/2022 |   |
| II. B - 2.sk aplikovaná informatika    | II. B - 2.sk.    | aplikovaná informatika | Ľu                     |   |      | 2021/2022 |   |
| II. C - 2 sk. aplikovaná informatika   | II. C - 2.sk     | aplikovaná informatika | Cu                     |   |      | 2021/2022 |   |
| man and the m                          |                  |                        |                        |   |      |           |   |

Wenn Sie Ihren Lehrplan in Word oder Excel haben, ist es einfach, Unterrichtspläne von Excel/WordnachEduPagezuimportieren.BesuchenSiedieWebseite:https://help.edupage.org/?p=u27/u134/e1089&langid=1

#### 1.1.4 Pläne und Vorbereitungen in EduPage

Wenn Sie zu Beginn des Jahres einen neuen Kurs erstellen, erstellen Sie auch einen Unterrichtsplan in EduPage. Sie müssen den Lehrplan zu Beginn einer Unterrichtsstunde nicht in das Klassenbuch eintragen. Sie wählen einfach das nächste Thema aus dem Plan aus.

Fügen Sie dem Lehrplan Vorbereitungen - Notizen, Präsentationen, Bilder, Tests, Testfragen - hinzu. Es wird empfohlen, alle Materialien, ob neue oder ältere Versionen, an das entsprechende Thema im Plan anzuhängen. Es ist ganz einfach <sup>(2)</sup>

Auf der linken Seite des Bildes sehen Sie ein Thema [A] und auf der größeren rechten Seite des Bildes die Vorbereitungen [B].

Es gibt zwei Möglichkeiten, wie Sie eine neue Zubereitung hinzufügen können:

- 1. Einen neuen Text schreiben oder eine Datei in die leere Karte einfügen [1].
- 2. Klicken Sie auf den roten Button "+" [2] und erstellen Sie neue Karten mit Vorbereitungen

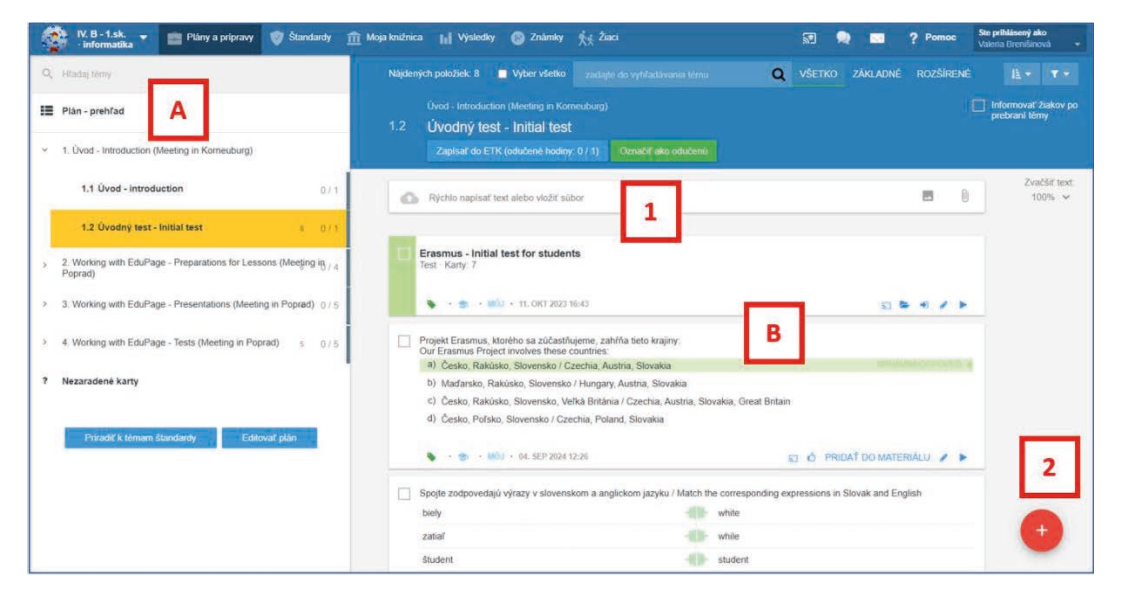

#### 1.1.4.1 Eine neue Vorbereitung – Einen neuen Text in die leere Karte schreiben

Einen neuen Text schreiben - vergessen Sie nicht, auf die rote Schaltfläche Speichern ("Uložiť") zu klicken:

|   | 1.1 Uvod - introduction        | 0/1 | The topic: AAAAAA                                                                                                    |                                                                                                    |
|---|--------------------------------|-----|----------------------------------------------------------------------------------------------------|----------------------------------------------------------------------------------------------------|
|   | 1.2 Úvodný test - Initial test | 0/1 | Locar issue and autori and a metal metal metal metal metal metal metal metal metal metal metal metal metal meta<br>Issue metal metal metal metal metal metal metal metal metal metal metal metal metal metal metal metal metal met<br>Issue metal metal metal metal metal metal metal metal metal metal metal metal metal metal metal metal metal met | m lorem ipsum lorem ipsum lorem<br>m ipsum lorem ipsum lorem ipsum<br>m lorem ipsum lorem ipsum lorem |
| ? | Nezaradené karty               |     | jesun larem jesun larem jesun larem jesun larem jesun larem jesun larem jesun larem jesun larem jesun<br>larem jesun larem jesun larem jesun larem jesun larem jesun larem jesun larem jesun<br>jesun larem jesun larem jesun larem jesun                                                                                                    | n lesum letem lesum letem lesum<br>n letem lesum letem lesum letem                                    |
|   | Priradit' k têmam štandardy    |     | - ABCD, usporíadať a Iné                                                                                                    |                                                                                                    |

Im unteren Teil des Bildes sehen Sie kleine Bilder – wenn Sie darauf klicken, können Sie ein Bild oder eine Datei hinzufügen oder den Kartentyp ändern (+ABCD,...).

Vorbereitungen werden automatisch an das entsprechende Thema im Plan angehängt.

#### 1.1.4.2 Eine neue Zubereitung - Mit einem Klick auf den roten Button "+"

| 1.2 Úvodný test - Initial test 8 0 / 1 |                                                                                                    |                               |
|----------------------------------------|----------------------------------------------------------------------------------------------------|-------------------------------|
| Nezaradené karty                       | Erasmus - Initial test for students<br>Test - Karty: 7                                                           | ୁ <b>5/5</b><br>11. okt 16:32 |
| Priradif k témam standardy             | 🗣 · 🧙 · MÓJ · 11. OKT 2023 16:43                                                                                 |                               |
| Editovať plán                          | Projekt Erasmus, ktorėho sa zúčastňujeme, zahŕňa tieto krajiny:<br>Our Erasmus Project involves these countries: |                               |
|                                        | a) Česko, Rakúsko, Slovensko / Czechia, Austria, Slovakia                                                        | SPR                           |
|                                        | b) Maďarsko, Rakúsko, Slovensko / Hungary, Austria, Slovakia                                                     | +                             |
|                                        | <ul> <li>Česko, Rakúsko, Slovensko, Veľká Británia / Czechia, Austria, Slovakia, Great Britali</li> </ul>        | n                             |
|                                        | d) Časka Polska Slovenska / Czashia Poland Slovakia                                                              |                               |

Wenn Sie auf die rote Schaltfläche "+" im rechten Teil des Bildschirms klicken, können Sie im Spezialmodus einige Karten für Ihre Vorbereitung erstellen – Sie können aus diesen Möglichkeiten wählen:

- Test, Hausaufgaben ("Domáca úloha"), Online-Präsentation ("Prezentácia"), Planung einer Prüfungsveranstaltung, Projektzuweisung [1]
- 2. Neue Karten erstellen Fragen ("Otázky") [2]
- 3. Neue Folien für die Präsentation erstellen [13]
- 4. Fügen Sie einige Arten von Unterrichtsmaterialien ein (Bild, Video,...) [4]

(Siehe nächstes Bild)

| Zvoľte, čo chcete prid                     | at':                                           |                         |                                 |                   |                       | ? Pomoc             | ×   |
|--------------------------------------------|------------------------------------------------|-------------------------|---------------------------------|-------------------|-----------------------|---------------------|-----|
| Test                                       | Domáca úlot                                    | ha F                    | rrezentácia / študijný materiál | Naplánovať písor  | nku / skúš<br>Prideli | ť projekt           |     |
| Vytvoriť nové karty (o                     | tázky / snímky / text):                        | známky k téme klohré    | príklady testové otázky obrá    | azky atd          |                       |                     |     |
| Karty môžete kdekoľve<br>domácich úlohách. | k znovu použiť - v priprav<br>ozvedieť sa viac | vách na hodinu, v písoi | mkách, v prezentáciách, proje   | ktoch či v        |                       |                     |     |
| OTÁZKY                                     | 2                                              |                         |                                 |                   |                       |                     |     |
| ABCD                                       | Dopisovanie / výber                            | Zorađovanie             | Slepá mapa Z                    | 'arad'ovanie do k | Výber kategórie       | Spájanie            |     |
| Výber správneho                            | Otvorená otázka                                |                         |                                 |                   |                       |                     |     |
| SLAJDY                                     |                                                | 3                       | 3                               |                   |                       |                     |     |
| Textová karta                              | Nadpis + text                                  | Nadpis + 2 stĺpce       | Nadpis + 2 stípce 2             | stipce            | 2 stipce              | Vertikálne rozložen | nie |
|                                            |                                                |                         |                                 |                   |                       |                     |     |
| MATERIÁLY                                  |                                                |                         |                                 |                   |                       |                     |     |
| Obrázok                                    | Video                                          | Prílohy - zvuky, sú     |                                 |                   |                       |                     |     |
|                                            |                                                |                         | 4                               |                   |                       |                     |     |

#### 1.1.5 Hochladen von Material für Vorbereitungen während der Erstellung

Wenn Sie ein neues Material (Test, Präsentation,...) oder eine neue Karte erstellen, setzen Sie das richtige Thema im Plan und drücken Sie die rote + Taste. Der Test, die Präsentation oder die Karte wird automatisch an das ausgewählte Thema angehängt. (Nicht gültig für HW- und Projektzuordnung. Diese Materialien müssen explizit dem Thema zugeordnet werden.)

Sie können überprüfen, ob das Material beim Bearbeiten des Materials an den Plan angehängt wurde, und zwar auf der Registerkarte "Zuweisen" ("Pridelit"):

| ive editujete:<br>est - opakovanie                                         | HLADAŤ KARTY AKTUÁLNY MATERIÁL (KARTY: 4                                                                                                    | 8) NÁHLAD NU Č PRIDELIT S HOTOVO S                                  |
|----------------------------------------------------------------------------|----------------------------------------------------------------------------------------------------|---------------------------------------------------------------------|
|                                                                            | Názov materiálu:<br>Test - opakovanie<br>PRIPOJTE SÚBORY ALEBO ZADAJTE OTÁ                                                                                                    | PREZENTÁCIA PISOMIKA PROJEKT                                        |
|                                                                            | Témy na ślúdium pre śludentov:<br>+ PRIDAŤ TĚMY NA ŠTÚDIUM                                                                                                    | Zaradif do ŝtandardov.<br>+ PRIDAŤ ŜTANDARDY                        |
|                                                                            | Uloží do príprav:<br>2018 / 2019 - 5.D - Matematika<br>• Delenie so zvyškom v obore do 100 X<br>2018 / 2019 - 6.D - Matematika<br>• Delenie so zvyškom v obore do 100 X<br>+ PRIDAŤ DO PRIPRAV (±7913)/a> | Uložiť k téme z plánu                                               |
| Pridelenia:                                                                | Naplánovať udalosť pre toto pridelenie?                                                                                                    | Prideliť iba časti študentov?                                       |
| Véduarif poué pridalania                                                   | $\bigcirc$                                                                                                    | 營 Vyberte žiakov (10 / 10)                                          |
| fyrona itore philefenie     //spravovať výsledky     5.D · Matematika 1/10 | Vytvoriť udalosť (pisomka/skúšanie) a informovať<br>žiakov                                                                                                    | Prideliť inej hodine / zmazať pridelenie                            |
| 23. aug 2018 10:39 x                                                       |                                                                                                    | <ul> <li>Vytvoriť nové pridelenie pre tento<br/>materiál</li> </ul> |

Mehr: <u>https://help.edupage.org/?p=u27/u134/u206/e2123&lang\_id=1</u> Oder <u>https://help.edupage.org/?p=u27/u134/u206/e2123&lang\_id=2</u>

#### **1.1.6 So erstellen Sie eine neue Vorbereitung**

In EduPage Pläne werden zwei Arten von Vorbereitungen unterschieden:

- **Material** ein Test, eine Hausaufgabe, eine Präsentation oder ein Projekt. (Das Material hat ein grünes oder blaues Band auf der linken Seite.) Es enthält eine oder mehrere Karten.
- Karte Textnotizen, Bild, eine Testfrage oder die Folie einer Präsentation.

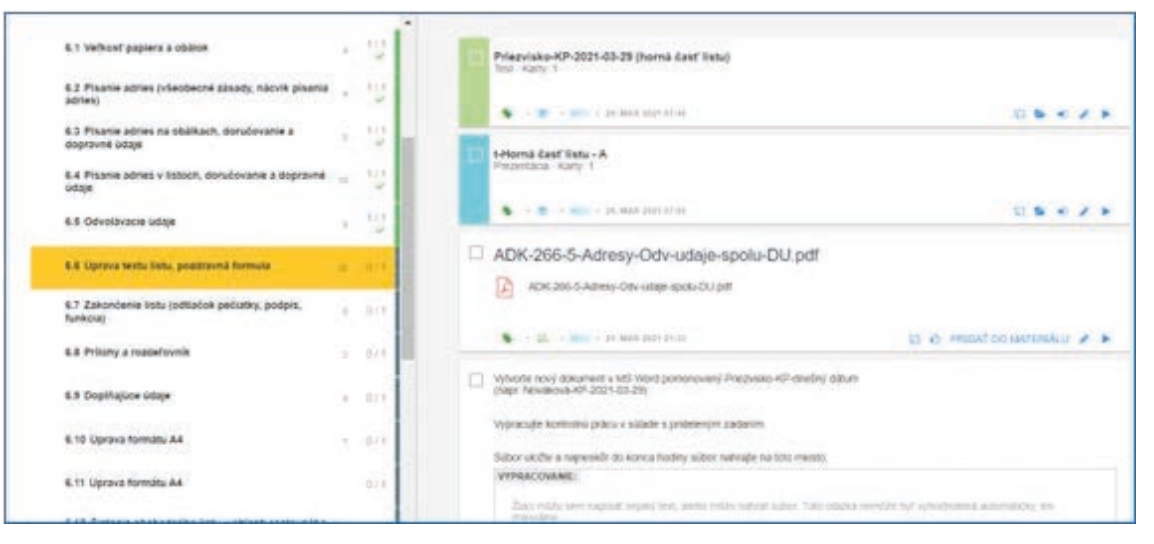

1.1.6.1 Der 1. Schritt – Vorbereitung einer neuen Karte Siehe den Teil: <u>Eine neue Vorbereitung – Einen neuen Text in die Blanc-Karte schreiben</u>

Oder Eine neue Vorbereitung - Klicken Sie auf den roten Button "+"

Sie können Karten zu Ihrem Material vorbereiten, die mit Ihren Schülern geteilt werden.

#### 1.1.6.2 Der 2. Schritt – Wie man den Studierenden ein Lernmaterial zuweist

Wählen Sie die Karte(n) aus, die Sie den Schülern zuweisen möchten [1].

Klicken Sie dann auf die rote Schaltfläche "Zum Material hinzufügen" ("Pridať do materiálu") [2] – Sie können die Anzahl der ausgewählten Karten überprüfen.

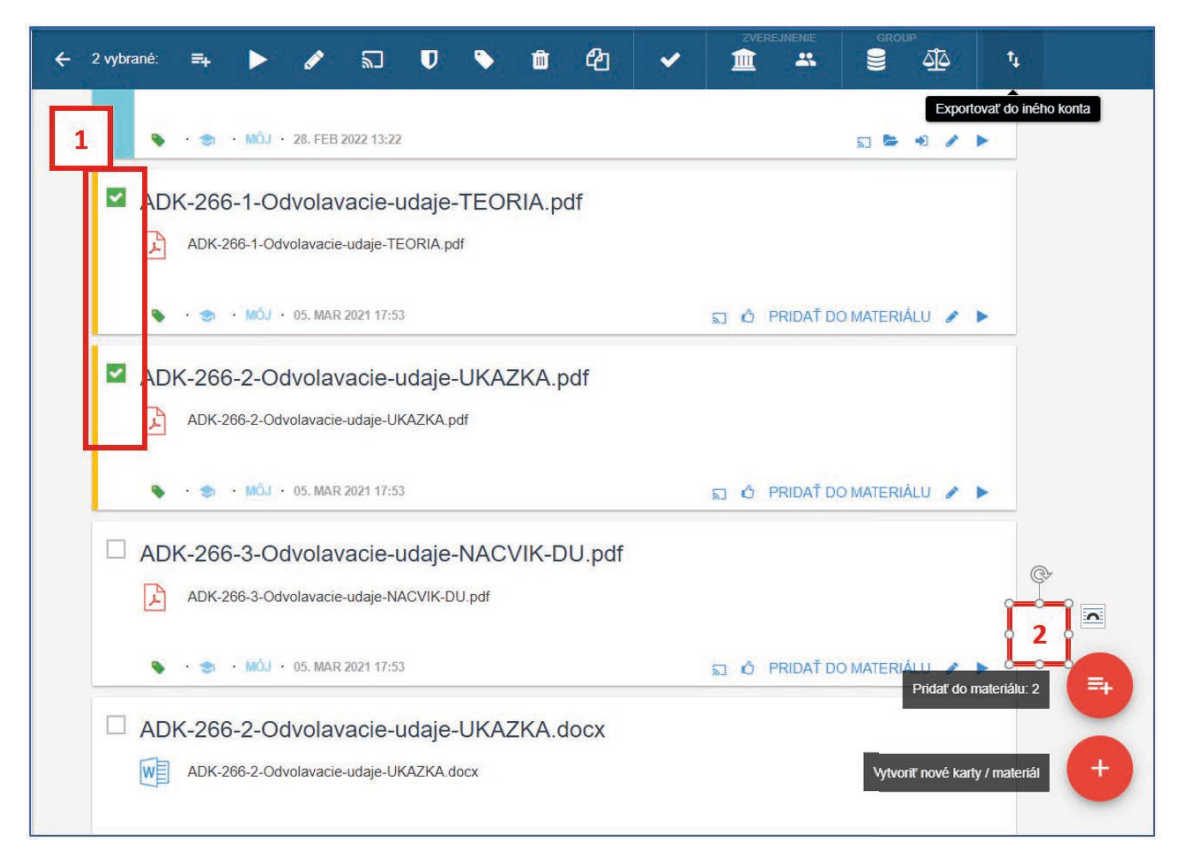

#### Wählen Sie die Art des Materials:

- 1. Testen [1]
- 2. Hausaufgaben [2]
- 3. Online-Präsentation [3]
- 4. Planung einer Prüfungsveranstaltung [4]
- 5. Projektzuordnung [5]

| voľte, čo c | hcete pridat': |              |            |                                 |                           | 7 P              | omoc |
|-------------|----------------|--------------|------------|---------------------------------|---------------------------|------------------|------|
| Test        | 1              | Domáca úloha | 2          | Prezentácia / študijný materiál | Naplánovať písomku / skúš | Prideliť projekt | 5    |
| Ģ           |                | 8            | 2          | 3                               | 4                         | · .              | 1    |
|             |                |              | <b>e</b> j |                                 | IFT DE                    |                  | A    |

#### **Online-Präsentation:**

1. Sie können ausgewählte Karten sehen

| Nová prezentácia |                                          | HEREINT KARTY             | AND A TOWN IN THE PARTY IS | NURSER DATE SALES | B10000 B + |
|------------------|------------------------------------------|---------------------------|----------------------------|-------------------|------------|
|                  | <ul> <li>A three senders</li> </ul>      | with with sites           |                            | 8.1               |            |
| Novà prezer      | stácia                                   |                           |                            |                   |            |
| 1-               | * ADK-265-1-                             | LIST-SABLONA-THE          | 8-2024-xxx.pdf             |                   |            |
| +                | 2 second                                 | UST SAILON THE 2004 HIL   |                            |                   |            |
| Q. Holder        | 11 14 14 14 14 14 14 14 14 14 14 14 14 1 |                           |                            | 12.4.             |            |
|                  | # ADK-265-1-                             | LIST-SABLONA-TNP          | -2024-schéma.pdf           |                   |            |
|                  | P 404 365-5                              | UST BASLONA THE JUST WITH | napet                      |                   |            |
|                  |                                          |                           |                            | 1.1               |            |

2. Geben Sie den Titel des Materials [1] ein und weisen Sie es den Schülern zu. Wählen Sie "Neue Zuweisung erstellen" ("Vytvoriť nové pridelenie") [2], wählen Sie den Kurs oder

|                                  | Názov materiálu:                 | A                                                  |
|----------------------------------|----------------------------------|----------------------------------------------------|
|                                  | ADK - čablóna listu              | -                                                  |
|                                  | ADR - Sabiolia listu             | 1                                                  |
|                                  | PRIPOJTE SÚBORY ALEBO 2          | ZADAJTE OTÁZKY                                     |
|                                  | ► TÉMY NA ŚTÚDIUM · PRÍPRAN      | AVY (1) · STANDARDY                                |
| 2                                | 3                                |                                                    |
| Pridelenia:                      | Komu prideliť?                   | Rozšírené parametre pridelenia                     |
| + Vytvoriť nové                  | II. B - 2.sk. · administrativa a | Žiaci môžu materiál vypracovať len v určenom čase: |
| - prociente                      | korešpondencia<br>Zlad: 16 / 16  | od: 30.10.2024 09:00                               |
| Neprideliť,<br>zatlaľ Iba uložiť | LING. TO FIX                     | do: 30.10.2024 11:00                               |
|                                  |                                  |                                                    |

bestimmte Schüler aus [3]. Drücken Sie auf Fertig ("Hotovo") [4].

#### Hausaufgabe:

1. Karte/Karten auswählen

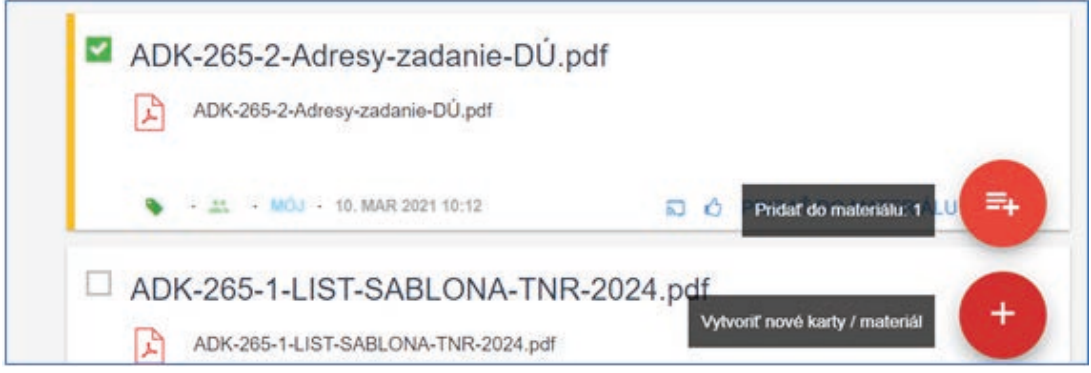

- 2. Klicken Sie auf die rote Schaltfläche "Zum Material hinzufügen" ("Pridať do materiálu")
- 3. Wählen Sie "Hausaufgaben" ("Domáca úloha")

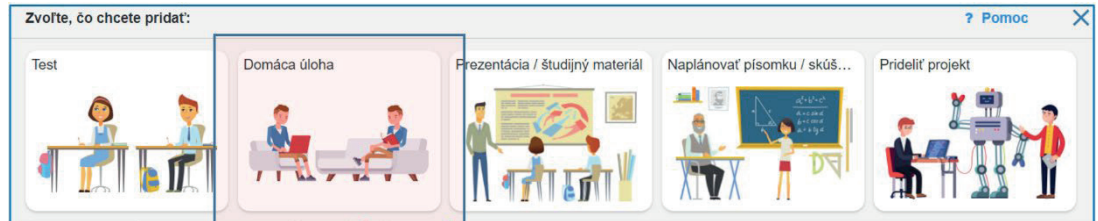

4. Geben Sie den Titel des Materials [1] ein und weisen Sie es den Schülern zu. Wählen Sie "Neue Zuweisung erstellen" ("Vytvoriť nové pridelenie") [2], wählen Sie den Kurs oder

| Nová domáca úloha              | HĽADAŤ KART                                                                              | Y AKTUÁLNY MATERIÁL (KARTY: 1) NÁHI | AD PRIDELIT 🖺 HOTOVO 📄 💌 |
|--------------------------------|------------------------------------------------------------------------------------------|-------------------------------------|--------------------------|
|                                | Poplis domácej ülöhy:<br>15. cv Adresy v listoch                                         | TEST DÙ PREZENTÁCIA PISOM           | 4 PROJEKT                |
| 2                              | <ul> <li>PRIPOJTE SÚBORY ALEBO ZADAJ</li> <li>TÉMY NA ŠTÚDIUM - PRIPRAVY - ŠT</li> </ul> | TE OTÁZKY<br>ANDARDY                |                          |
| Pridelenia:                    | Komu prideliť?                                                                           | Dokedy má byť domáca úloha odovz    | daná?                    |
| + Vytvoriť nové<br>pridelenie  | II. B - 2.sk administrativa a korešpondencia                                             | Nasledujúcu hodinu                  |                          |
| Neprideliiť, zatiaľ iba uložiť | Ziadi: 16 / 16                                                                           | Do dña:                             |                          |

#### bestimmte Schüler aus [3]. Klicken Sie auf Fertig ("Hotovo") [4]

#### 1.1.7 So erstellen Sie einen neuen Test

Wählen Sie das Thema Ihres Lehrplans aus, für das Sie den Test vorbereiten (dieser Schritt ist wichtig, damit der brandneue Test ordnungsgemäß an Ihren Plan angehängt wurde).

Drücken Sie "+" in der rechten unteren Ecke und wählen Sie "Testen".

Um dem Test vorbereitete Fragekarten hinzuzufügen, klicken Sie auf "Weitere Karten suchen".

| New test |                     | SEARCH CARDS CURRENT MATERIAL () CARDS) FREMEW | PRINT ADDON |  |
|----------|---------------------|------------------------------------------------|-------------|--|
|          |                     | Country Service or despite                     | 8.1         |  |
|          | New test            |                                                |             |  |
|          | • manifester        |                                                |             |  |
|          | Q Search more cards | Soarch for oristing cards                      |             |  |

Wo können Sie nach passenden Fragekarten suchen?

- Bei der Vorbereitung auf den aktuellen Kurs (Stundenplan "Plan").
- In der EduPage-Bibliothek (Standard). Es gibt Materialien, die von anderen Lehrern erstellt und nach Standards geteilt werden.
- In der Liste all Ihrer Materialien zu allen Ihren Kursen (Meine Bibliothek "Moja knižnica").

| Editing now.<br>New test                                                                 | SEARCH CARDS CURRENT MATERIAL (0 CARDS) PREVIEW PRIN                                                                                                    | T ASSIGN DONE D                    |
|------------------------------------------------------------------------------------------|----------------------------------------------------------------------------------------------------|------------------------------------|
| STANDARD CLASS PLAN MY LIBRARY RESULTS                                                   | Found items: 13 Select all search lest in cards Q                                                                                                    | ALL BASIC ADVANCED T -             |
| Q. Search topics                                                                         | chipter 3<br>Magazi iromont                                                                                                    | _                                  |
| E Plan overview                                                                          | 3.2 Capacity units                                                                                                    |                                    |
| I. Number - number and place value 3 / 4                                                 | Quickly type text or drop file                                                                                                    | <b>B</b> 0 -                       |
| 2. Number - fractions (including decimals and percentages) 12/17     3. Measurement 6/13 | How many cm <sup>3</sup> is 0.00005dm <sup>3</sup> ?                                                                                                    |                                    |
| > 3.1 Metric measure 3/3                                                                 | a) 0.05<br>b) 0.5<br>c) 0.005                                                                                                    |                                    |
| Nové test                                                                                | HLADAŤ KARTY AV                                                                                                    | CTUÁLNY MATERIÁL (KARTY: 0) NÁHĽAD |
| ŠTANDARDY PLÁN MOJA KNIŽNICA VÝSLEDKY                                                    | Nájdených položiek: 8 🔳 Vyber všetko zadajte do vyhřadávania tému                                                                                                    | Q VŠETA                            |
| Q, Hitadaj témy                                                                          | Zapisat do ETK (oducene hodiny: 0/1) Uznacit ako oducenu                                                                                                    |                                    |
| 📰 Plán - prehľad                                                                         | Rýchlo napísať text alebo vložiť súbor                                                                                                    |                                    |
| <ul> <li>1. Uvod - Introduction</li> </ul>                                               |                                                                                                    |                                    |
| 1.1 Üved - Introduction 0/1                                                              | Erasmus - Initial test for students<br>Test - Karty. 7                                                                                                    | 11. okt 16:32                      |
| 1.2 Úvodný test - Initial test 8 0 / 1                                                   | 🗣 - 📚 - MrÓJ - 11. OKT 2023 16:43                                                                                                    |                                    |
| ? Nezaradené karty                                                                       | Projekt Erasmus, ktorého sa zúčastňujeme, zahrňa tieto krajiny:<br>Our Erasmus Project involves these countries. a) Česko Baktiko Stownoku (Czechia Austria Struakia | SPRÁVNA ODPOVEĎ 4                  |

Wenn Sie neue Fragekarten erstellen möchten, wählen Sie die Schaltfläche "Neue Karten erstellen".

(Die aus dem Abschnitt <u>Eine neue Vorbereitung bekannten Möglichkeiten – Klick auf den Button "+"</u> sehen Sie hier)

|                                                                                        | OUESTIONS (TEXTS                                                                                                    |                                                                                                    |                                                                                                    |                                                                                                    |                                                         |
|----------------------------------------------------------------------------------------|----------------------------------------------------------------------------------------------------|----------------------------------------------------------------------------------------------------|----------------------------------------------------------------------------------------------------|----------------------------------------------------------------------------------------------------|---------------------------------------------------------|
|                                                                                        | Dictate / type in text                                                                                                    | ABCD                                                                                                  | Type in Sorti                                                                                                    | ng Positio                                                                                                    | ons / map                                               |
|                                                                                        |                                                                                                    |                                                                                                    |                                                                                                    |                                                                                                    |                                                         |
|                                                                                        | Categories / groups                                                                                                    | Connect pairs                                                                                         | Open question                                                                                                    |                                                                                                    |                                                         |
|                                                                                        |                                                                                                    |                                                                                                    |                                                                                                    |                                                                                                    |                                                         |
|                                                                                        |                                                                                                    |                                                                                                    |                                                                                                    |                                                                                                    |                                                         |
|                                                                                        |                                                                                                    |                                                                                                    |                                                                                                    |                                                                                                    |                                                         |
|                                                                                        | <b>▼</b>                                                                                                    | ····                                                                                                  |                                                                                                    |                                                                                                    |                                                         |
| Pridať kartu :                                                                         | <b>₽</b>                                                                                                    |                                                                                                    |                                                                                                    |                                                                                                    |                                                         |
| Pridať kartu :<br>/ytvorte nové kar<br>kdekoľvek znovu                                 | ty, aby ste si poznačili svoje p                                                                                                    | oznámky k téme, dobré<br>nu, v písomkách, v prej                                                      | priklady, testové otázky, obra                                                                                                    | ázky atď. Karty môžete<br>nácich úlohách.                                                                       |                                                         |
| Pridať kartu :<br>Aytvorte nové kar<br>kdekoľvek znovu                                 | ty, aby ste si poznačili svoje p<br>použiť - v pripravách na hodir                                                                  | oznámky k téme, dobré<br>nu, v písomkách, v prej                                                      | priklady, testové otázky, obri<br>intáciách, projektoch či v dor                                                                          | ázky atď. Karty môžete<br>nácich úlohách.<br>Dozvedieť si                                                       | a viac                                                  |
| Pridať kartu :<br>//tvorte nové kar<br>idekoľvek znovu<br>DTÁZKY                       | y, aby ste si poznačili svoje p<br>použiť - v pripravách na hodir                                                                   | oznámky k téme, dobré<br>nu, v písomkách, v prej                                                      | příklady, testové otázky, obra<br>intáclách, projektoch či v dor<br>SLAJDY                                                                | ázky atď. Karty môžete<br>nácich úlohách.<br>Dozvedieť s:                                                       | a viac                                                  |
| Pridať kartu :<br>Aytvorte nové kar<br>idekoľvek znovu<br>DTÁZKY<br>ABCD               | ty, aby ste si poznačili svoje p<br>použiť - v prípravách na hodir<br>Dopisovanie / výber                                           | oznámky k téme, dobré<br>nu, v plsomkách, v prej<br>Zoraďovanie                                       | priklady, testové otázky, obr.<br>intáciách, projektoch či v dor<br>SLÁJDY<br>Textová karta                                               | ázky atď. Karty môžete<br>nácich úlohách.<br>Dozvedieť sz<br>Nadpis + text                                      | a viac<br>Nadpis + 2 stĺpce                             |
| Pridať kartu :<br>//tvorte nové kar<br>dekoľvek znovu<br>DTÁZKY<br>ABCD                | ty, aby ste si poznačili svoje p<br>použit - v pripravách na hodir<br>Dopisovanie / výber                                           | oznámky k téme, dobré<br>nu, v písomkách, v prej<br>Zoraďovanie                                       | criklady, testové otázky, obra<br>intáciách, projektoch či v dor<br>SLAJDY<br>Textová karta                                               | ázky atď. Karty môžete<br>nácich úlohách.<br>Dozvedieť s:<br>Nadpis + text                                      | a viac<br>Nadpis + 2 stĺpce                             |
| Pridať kartu :<br>Atvorte nové kar<br>dekoľvek znovu<br>DTÁZKY<br>ABCD<br>Slepá mapa   | ty, aby ste si poznačili svoje p<br>použit - v pripravách na hodir<br>Dopisovanie / výber                                           | voznámky k téme, dobré<br>nu, v písomkách, v pre<br>Zoraďovanie                                       | priklady, testové otázky, obra<br>intáciách, projektoch či v dor<br>SLAJDY<br>Textová karta<br>Nadpis + 2 stípce                          | ázky atď. Karty môžete<br>nácich úlohách.<br>Dozvedieť s:<br>Nadpis + text<br>2 stipce                          | a viac<br>Nadpis + 2 stipce                             |
| Pridať kartu :<br>Aytvorte nové kar<br>idekoľvek znovu<br>DTÁZKY<br>ABCD<br>Slepá mapa | y, aby ste si poznačili svoje p<br>použiť - v pripravách na hodir<br>Dopisovanie / výber<br>Zaraďovanie do ka                       | oznámky k téme, dobré<br>nu, v plsomkách, v pred<br>Zoraďovanie<br>Výber kategórie                    | priklady, testové otázky, obr.<br>Intáciách, projektoch či v dor<br>SLÁJDY<br>Textová karta<br>Nadpis + 2 stĺpce                          | ázky atď. Karty môžete<br>nácich úlohách.<br>Dozvedieť sz<br>Nadpis + text<br>2 stípce                          | a viac<br>Nadpis + 2 stipce<br>2 stipce                 |
| Pridať kartu :<br>/ytvorte nové kar<br>/dekoľvek znovu<br>DTÁZKY<br>ABCD<br>Slepá mapa | y, aby ste si poznačili svoje p<br>použit - v pripravách na hodir<br>Dopisovanie / výber<br>Zaraďovanie do ka                       | oznámky k téme, dobré<br>nu, v plsomkách, v pred<br>Zoraďovanie                                       | priklady, testové otázky, obri<br>intáciách, projektoch či v dor<br>SLÁJDY<br>Textová karta<br>Nadpis + 2 stípce                          | ázky atd. Karty môžete<br>nácich úlohách.<br>Dozvedieť sz<br>Nadpis + text<br>2 stipce                          | a viac<br>Nadpis + 2 stipce                             |
| Pridať kartu :<br>Atvorte nové kar<br>dekoľvek znovu<br>DTÁZKY<br>ABCD<br>Slepá mapa   | ty, aby ste si poznačili svoje p<br>použiť - v pripravách na hodir<br>Dopisovanie / výber<br>Zaraďovanie do ka<br>Výber správneho o | oznámky k téme, dobré<br>nu, v plsomkách, v pred<br>Zoraďovanie<br>Výber kategórie<br>Otvorená otázka | priklady, testové otázky, obra<br>intáciách, projektoch či v dor<br>SLAJDY<br>Textová karta<br>Nadpis + 2 stípce<br>Vertikálne rozloženie | ázky atd. Karty môžete<br>nácich úlohách.<br>Dozvedieť sz<br>Nadpis + text<br>2 stípce<br>Vertikálne rozloženie | a viac<br>Nadpis + 2 stipce<br>2 stipce<br>Názov snímky |

#### Mehr:

https://help.edupage.org/?p=u27/u139/u142/e1982&from=u27/u134/u206/e2123&lang\_id=1

oder <u>https://help.edupage.org/?p=u27/u139/u142/e1982&lang\_id=2&from=u27/u134/u206/e2123</u>

Wählen Sie das Thema Ihres Lehrplans aus, für das Sie den Test vorbereiten (dieser Schritt ist wichtig, damit der brandneue Test ordnungsgemäß an Ihren Plan angehängt wurde).

Klicken Sie auf die rote Schaltfläche "Zum Material hinzufügen" ("Pridať do materiálu")

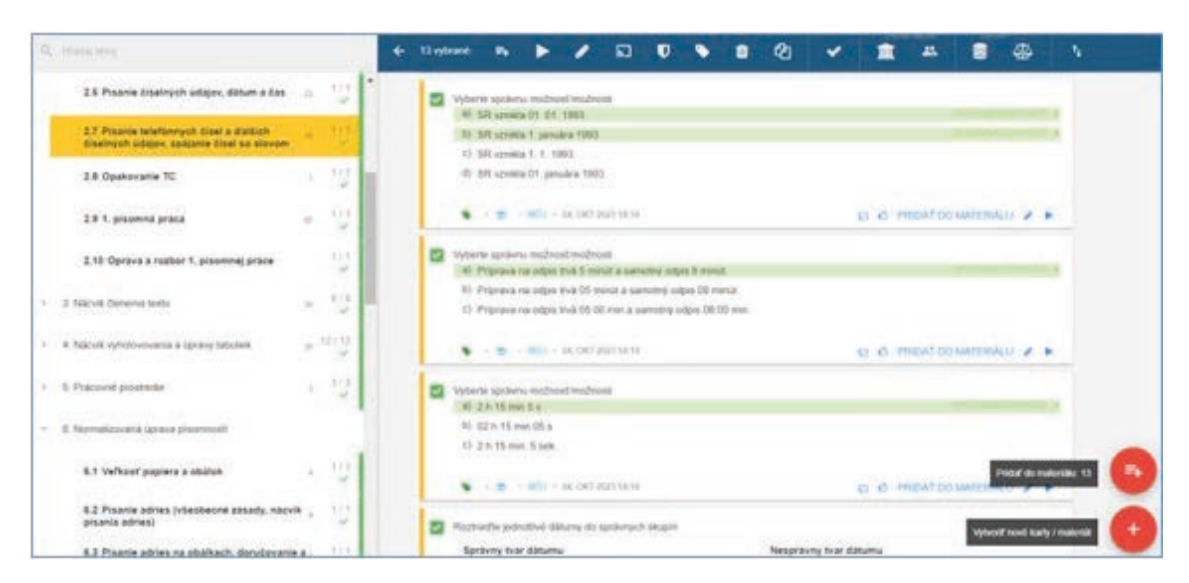

Wählen Sie "Testen"

| Domáca úloha | Prezentácia / študijný materiál | Naplánovať písomku / skúš                       | Prideliť projekt                                                             |
|--------------|---------------------------------|-------------------------------------------------|------------------------------------------------------------------------------|
|              |                                 | aligner                                         | ¥ 🖷 🕤                                                                        |
|              |                                 | A style                                         |                                                                              |
| THE PRICE    | A ALI THE ALI                   |                                                 |                                                                              |
|              | Domáca úloha                    | Domáca úloha<br>Prezentácia / študijný materiál | Demáca úloha<br>Prezentácia / študijný materiál<br>Naplánovať písomku / skúš |

Sie können die Online-Vorschau oder die Druckvorschau des Tests sehen.

| oráve editujete:<br>Nový test |                                                                                                 |   | HEADAŤ KARTY                                                                              | AKTUÁLNY MATERIÁL (KARTY: 13)          | NÁHĽAD TL | AČ PRIDELIŤ     | 🖺 НОТОVО 📑      |
|-------------------------------|-------------------------------------------------------------------------------------------------|---|-------------------------------------------------------------------------------------------|----------------------------------------|-----------|-----------------|-----------------|
|                               | Manú tant                                                                                       |   | Rýchlo napisať text alebo vložiť súbor                                                    |                                        |           |                 |                 |
|                               | Novy test                                                                                       |   |                                                                                           |                                        |           |                 |                 |
|                               | 🖋 Editovať karty                                                                                |   | <ol> <li>Vyberte správne napísaný dátum</li> <li>a) 5. 12. 2019</li> </ol>                |                                        |           |                 |                 |
|                               | + Vytvoriť nové karty                                                                           |   | b) 1.05.12.2019                                                                           |                                        | 9990      | AVINA ODPOVED 4 |                 |
|                               |                                                                                                 | _ | c) 04. 07. 2005                                                                           |                                        | SPRI      | VNA ODPOVED 1   |                 |
|                               | Q Hlfadať viac kariet                                                                           |   | d) 4.7.2005                                                                               |                                        |           |                 |                 |
|                               |                                                                                                 | - | -                                                                                         |                                        | Body: 🗸 💈 | - / ×           |                 |
|                               | Varianty pre online testy<br>Žiaci automaticky dostanů otázky náhodne<br>preusporiadané (Návod) |   | 02. Roztriedte jednotlivé dátumy do správnych skupin                                      | n<br>Necerciumu ture dittur            |           |                 |                 |
|                               | Používať zoskupenia kariet (Návod)                                                              |   | • 4. júna 2005                                                                            | <ul> <li>08. júna 2015</li> </ul>      | iu        |                 |                 |
|                               | Používať vetvenia otázok (Návod)                                                                |   | <ul> <li>Poprad 30. júna 2020</li> </ul>                                                  | • 8.6.2015                             |           |                 |                 |
|                               | Usporiadať otázky podľa počtu bodov:                                                            |   | <ul> <li>Bratislava 5. decembra 2007</li> </ul>                                           | <ul> <li>Poprad 30. jún 20</li> </ul>  | 20        |                 |                 |
|                               | Bez usporiadania                                                                                | ~ | • 01. 09. 2012                                                                            | <ul> <li>Bratislava 5. dece</li> </ul> | mber 2007 |                 |                 |
|                               |                                                                                                 |   |                                                                                           | <ul> <li>Poprad 08. septer</li> </ul>  | mbra 2022 |                 |                 |
|                               |                                                                                                 |   |                                                                                           |                                        | Body: 🧈 1 | - / x           |                 |
|                               |                                                                                                 |   | <ol> <li>Vyberte správnu možnosť/možnosti, ako uviesť ča<br/>a) 02:11,234 min.</li> </ol> | as najlepšieho pretekára               |           |                 |                 |
|                               |                                                                                                 |   | b) 00:02:11,234 h                                                                         |                                        |           |                 | maximálny počet |
|                               |                                                                                                 |   | c) 2:11,234 min                                                                           |                                        |           |                 | bodov:          |
|                               |                                                                                                 |   | d) 02:11,234 min                                                                          |                                        |           | WWA ODPOVED 4   | 14              |

Jetzt können Sie die Punkte zu den Antworten ändern. Klicken Sie auf Fertig ("Hotovo").

Geben Sie den Titel des Materials ein und weisen Sie es den Schülern zu. Wählen Sie "Neue Aufgabe erstellen" ("Vytvoriť nové pridelenie"), wählen Sie den Kurs oder bestimmte Teilnehmer aus.

Sie können wählen:

- 1. Nur den Test ausdrucken ("Iba na tlač") [1]
- 2. Nur üben ("Na precvičovanie učiva") [2]
- 3. Online-Test ("Na online písomku") [3]

| prave editujete<br>Nový test                   | 11-                                                                            | HĽADAŤ KARTY                                                                                                    | AKTUÁLNY MATERIÁL (KARTY: 1)               | NÁHĽAD TLAČ | PRIDELIŤ | 🖹 НОТОVО 🔯 🗶 |
|------------------------------------------------|--------------------------------------------------------------------------------|----------------------------------------------------------------------------------------------------|--------------------------------------------|-------------|----------|--------------|
|                                                | <sup>Názov materiálu:</sup><br>Test - písanie dátumu a ča:                     | TEST DÙ PREZENTÁCIA<br>SU                                                                                                    | PÍSOMKA PROJEKT                            |             |          |              |
|                                                | <ul> <li>PRIPOJTE SÚBORY ALEBO 2</li> <li>TÉMY NA ŠTÚDIUM · PRÍPRAV</li> </ul> | tadajte otázky<br>/y (1) - štandardy                                                                                                    |                                            |             |          |              |
| Pridelenia:                                    | Komu prideliť?                                                                 | Naplánovať udalosť pre toto                                                                                                    | pridelenie?                                |             |          |              |
| Vytvoriť nové pridelenie     Zatiať iba uložiť | II. B – 2 sk. – administrativa a<br>korešpondencia<br>Žiaci: 16 / 16           | Vytvoriť udalosť (písomka<br>žiakov                                                                                                    | v/skúšanie) a informovať                   |             |          |              |
|                                                | <ul> <li>UKÁZAŤ HODINY Z INÝCH PREDMETOV</li> </ul>                            | Ako chcele prideliť materiál?<br>Iba na tiač<br>(vytiečite a rozdáte žiakom r<br>Na precvičovanie učiva<br>(hocikoliko král, správne odp | 1<br>na hodine)<br>2<br>povede sa ukažu po |             |          |              |
|                                                |                                                                                | Na online pisomku<br>(správne odpovede sa žiako                                                                                          | im zobrazia až po vyhodnotení)             | 3           |          |              |

Wenn Sie sich für die Option Online-Test entscheiden, müssen Sie Folgendes einstellen:

- Datum und Uhrzeit des Tests [1]
- Frist für die Teilnahme am Test [2]
- Anzahl der Versuche [3]

Klicken Sie auf Fertig ("Hotovo").

| Na<br>(sp | <b>online písomku</b><br>právne odpovede | ı<br>sa žiakom                         | zobi        | razia až po                   | o vyhodr | iotení) |  |
|-----------|------------------------------------------|----------------------------------------|-------------|-------------------------------|----------|---------|--|
| 1         | Žiaci môžu mater<br>od:<br>do:           | iál vypracov<br>09.04.202<br>30.10.202 | vať le<br>4 | en v určeno<br>09:00<br>11:00 | om čase: |         |  |
| 2         | Obmedziť čas na<br>čas na vypra          | vypracovar<br>acovanie v<br>minútach:  | nie:        |                               | ]        |         |  |
| 3         | Obmedziť počet j<br>max. poče            | ookusov:<br>t pokusov:                 | 1           | ~                             | ]        |         |  |

Mehr:

https://help.edupage.org/?p=u1/u113/u132/u142/e1982&from=u27/u132/u209/e2135&lang\_id=1

Oder

https://help.edupage.org/?p=u1/u113/u132/u142/e1982&lang\_id=2&from=u27/u132/u209/e2135

# **1.2** Arbeiten mit Microsoft Teams

An der BHAK Korneuburg haben alle Schüler und Lehrer einen Office 365 Account. Im Januar 2020 nahmen alle Lehrer an einer Schulung zur Verwendung von Microsoft Teams teil und seitdem ist dieses Tool zum wichtigsten Kommunikationsinstrument für den Unterricht und die Organisation des Schullebens geworden. Hauptsächlich kommen folgende Funktionen von Microsoft Teams zum Einsatz: "Chat" und "Teams".

| <b>L</b>          |                 | < > | Q Search (Ctrl+E)              |                          | ··· GE – 🗇 X                    |
|-------------------|-----------------|-----|--------------------------------|--------------------------|---------------------------------|
| ے<br>Activity     | Teams           |     |                                |                          | ··· e loin or create team       |
| Chat              | ✓ Classes       |     |                                |                          |                                 |
| Assignments       |                 |     |                                |                          |                                 |
| tij)<br>Teams     | 21              |     | rasmus                         | El                       | DS                              |
| Calendar          | 2024 3CK BW     |     | Erasmus-Praktika               | <br>Erasmus IT Solutions | <br>2023 DA04 Sport4Action ···· |
| <b>G</b><br>Calls |                 |     |                                |                          |                                 |
| OneDrive          |                 |     | RD                             | TOP                      | 21                              |
|                   |                 |     |                                | $\sim$                   |                                 |
| +<br>Apps         | BHAK Korneuburg |     | 2024 RDP und<br>Diplomarbeiten | <br>2023 Top League      | <br>2024 3CK Klasse (neu)       |

#### **1.2.1** Kommunizieren in Chats in Microsoft Teams

Zum einen können Sie den Chat nutzen, um mit einer einzelnen Person zu kommunizieren. Sie können Nachrichten schreiben, Dateien versenden oder einen Videoanruf starten.

| <b>L</b> iji  | < > Q                                                                                                    | Search (Ctrl+E) ···· 🥵 – O                               | $\times$ |
|---------------|----------------------------------------------------------------------------------------------------|----------------------------------------------------------|----------|
| Q<br>Activity | Christi 🗧                                                                                                | Polster Christine Chat Shared ⊕                          |          |
| Chat          | <ul> <li>Recent</li> <li>HC Häusler Christine 10:51</li> <li>Barden ich unt? an orbert und un</li> </ul> | Montag, 2. September<br>Polster Christine 02.09 17:37    |          |
| Assignments   | SSW 2024 23.09<br>Zderadicka Birgit:                                                                     | BW3 Einführung 1.d 👄 …                                   |          |
| Teams         | BW 2 Austausch 20.09<br>Sieber Judith: Danke Christi! Ich                                                | Polster Christine 02.09 21:31 Translate                  |          |
| Calendar      | Mayer Natascha, +3 19.09                                                                                 | Fertig - kannst du noch einen Blick darauf werfen bitte? |          |

Auf der anderen Seite können Sie den Chat auch nutzen, um mit einer Gruppe von Personen zu kommunizieren. Sie öffnen einen Chat und fügen alle gewünschten Schüler und Lehrer hinzu. Der Gruppenchat kann auch mit einem Namen versehen werden, damit jeder erkennt, worum es geht.

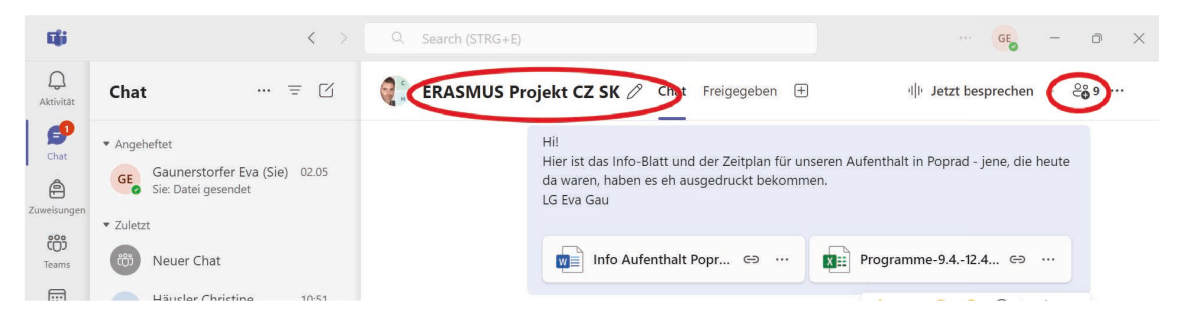

Der Chat ist eine sehr gute Möglichkeit, wenn verschiedene Personen gemeinsam an einer Datei oder einem Dokument arbeiten möchten. Die Datei wird im Chat hochgeladen und jeder kann seinen eigenen Beitrag in das gleiche Dokument eintragen, das im Chat immer aktuell ist.

#### **1.2.2** Arbeiten in verschiedenen Teams

Um den Unterricht und das Schulleben an der BHAK Korneuburg zu organisieren, wurden verschiedene Teams gebildet.

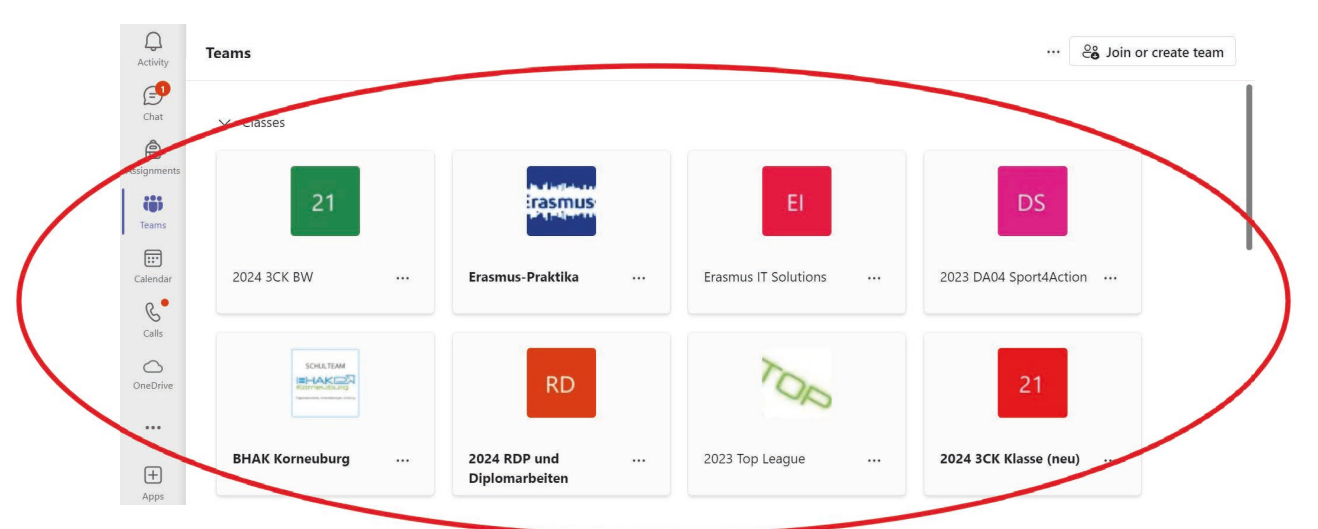

- Es gibt ein Team "BHAK Korneuburg", in dem alle Schüler und Lehrer Mitglied sind.
- Es gibt ein Team "Lehrer BHAK Korneuburg", in dem nur Lehrer Mitglied sind.
- Es gibt mehrere Teams für spezielle Projekte und schulische Aktivitäten.
- Und die wichtigsten Teams sind die, die jeder Lehrer mit seinen Klassen hat zum Beispiel "2024 English 3CK".

Innerhalb eines Teams gibt es auch die Möglichkeit, dass Lehrende mit ihren Schülerinnen und Schülern über Beiträge kommunizieren können, in denen Dateien hinzugefügt werden können, wie unten gezeigt:

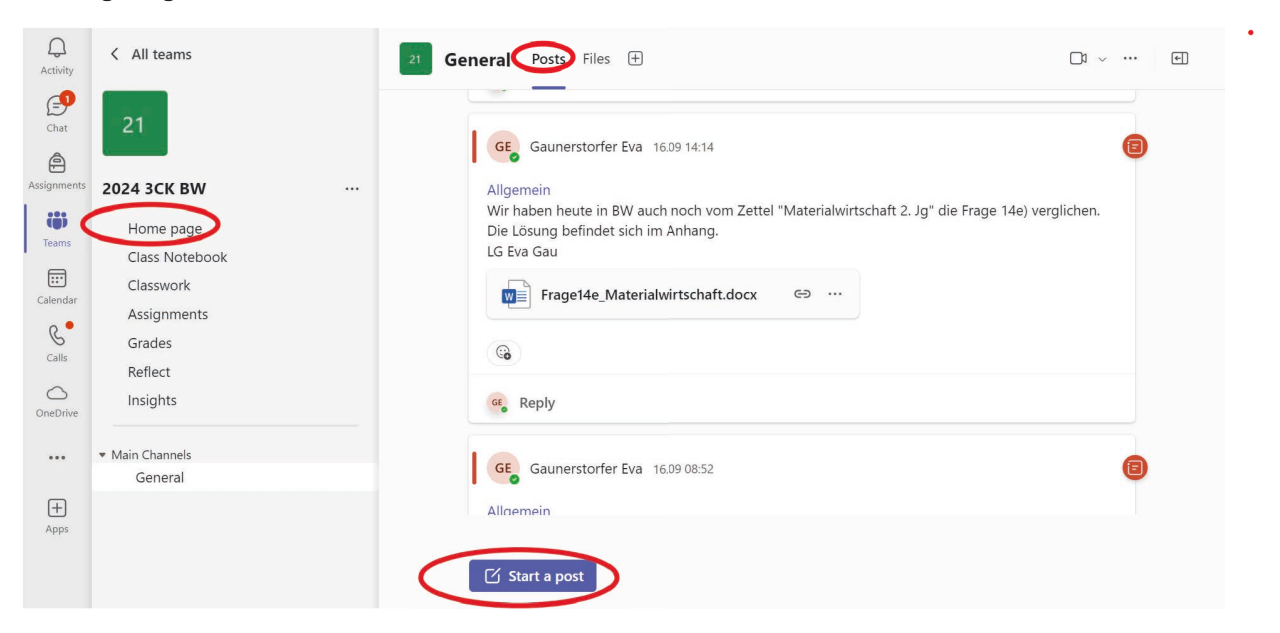

In diesen Klassenteams teilen die Lehrer das gesamte Material für den Unterricht mit ihren Schülern in den "Dateien":

| ے<br>Activity | < All teams              | General Ports Files 🕂                                                      | <b>D</b> 1 ~ ···· |
|---------------|--------------------------|----------------------------------------------------------------------------|-------------------|
| Chat          |                          | + New 🗸 🛧 Upload 🗸 🖄 Share 🖙 Copy link 🧲 Sync 🚥 🚍 All Docur                | nents 🗸 🖓 🛈       |
| Assignments   | 2024 4CK IW Gruppe 2     | Documents > General > 3. Klasse                                            |                   |
| ()            | Home page                | □ Name ∨ Modified ∨ Modified By                                            | ✓ + Add column    |
| Teams         | Class Notebook           | 01_Introduction_Internatinal Trade May 7 Gaunerstor                        | fer Eva           |
| Calendar      | Classwork<br>Assignments | 🔿 🐂 03_Globalization 🖄 🔂 … May 7 Gaunerstor                                | fer Eva           |
| Calls         | Grades                   | 04_WKO Vortrag Außenhandel Ö St ver this item with other people Gaunerstor | íer Eva           |
| OneDrive      | Insights                 | O5_European Union May 7 Gaunerstor                                         | ier Eva           |
|               | ▼ Main Channels          | 06_International Organizations May 7 Gaunerstor                            | ier Eva           |
| (F)           | General                  | 07_Market Research May 7 Gaunerstor                                        | ier Eva           |
| Apps          |                          | 08 Marketing Environment May 7 Gaunerstor                                  | ier Eva           |
|               |                          | 09_Selecting a foreign market May 7 Gaunerstor                             | fer Eva           |

#### 1.2.3 Erstellen von Aufgaben in Teams

Während der Zeit des Homeschoolings nutzten alle Lehrer die Funktion der Erstellung von Aufgaben, wenn sie wollten, dass die Schüler Übungen abgaben, die sie während des Unterrichts oder als Hausaufgaben machen mussten. Jede Aufgabe bekommt einen Titel, dann gibt es ein Feld, in dem Sie eine Nachricht für die Schüler hinterlassen können und Sie können auch Dateien an eine Aufgabe anhängen. Es gibt eine Timer-Funktion, d.h. Sie können selbst entscheiden, wann die Aufgabe für die Studierenden auftauchen soll. Natürlich müssen Sie auch eine Frist eintippen, bis die Aufgabe abgegeben werden soll. Die folgenden zwei Screenshots zeigen, wie es aussieht, wenn Sie in einem Team einer Ihrer Klassen eine neue Aufgabe erstellen möchten:

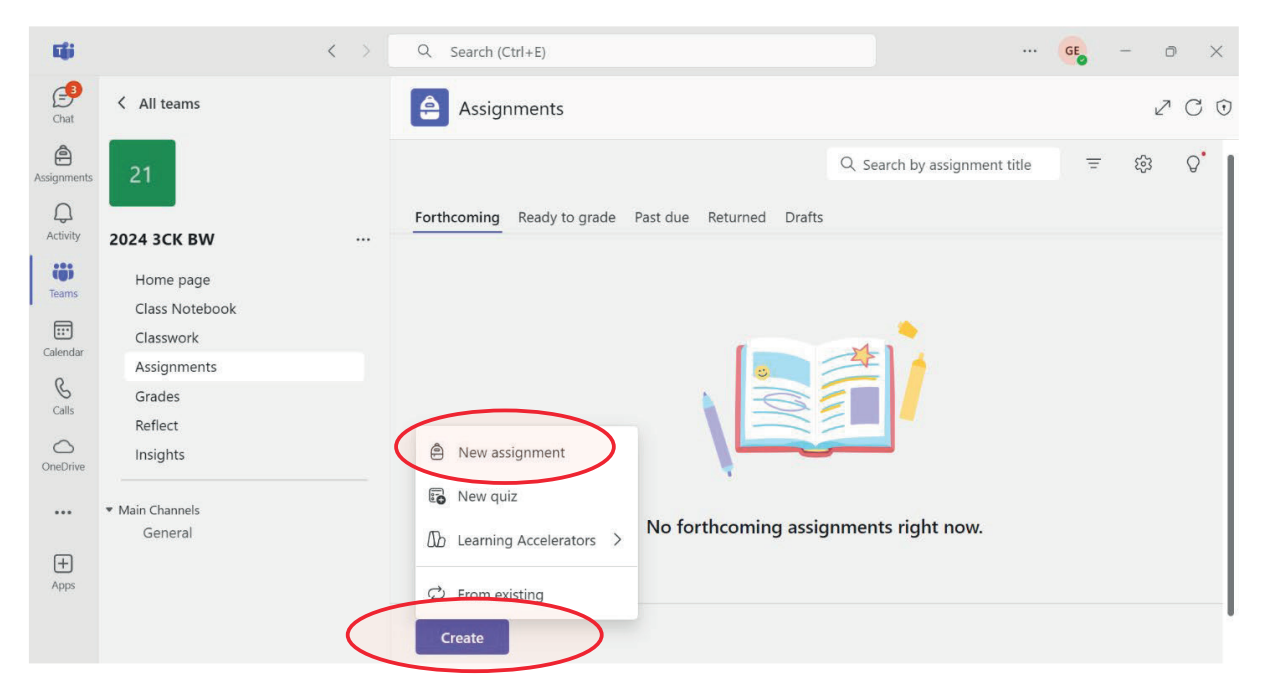

| ų.             |                             | Q Search (Ctrl+E)                                                                                  |              |                                                                     | GE - O X                   |
|----------------|-----------------------------|----------------------------------------------------------------------------------------------------|--------------|---------------------------------------------------------------------|----------------------------|
| Chat           | All teams                   | Assignments                                                                                        |              |                                                                     | 200                        |
| Assignments    | 21                          | New assignment Add to calendars: None 🗸 Post notifications to: General 🗸 Late turn in notification | ons: Off 🗸   |                                                                     |                            |
| Q.<br>Activity | 2024 3CK BW                 | B Enter title                                                                                      |              | Sun, 10 Nov 2024                                                    | ~                          |
| iii)<br>Teams  | Home page<br>Class Notebook | E <u>IU</u> ∀AA& = E = ∞ Ø ■   ୬ ୯                                                                 | C            | 23:59                                                               | ~                          |
| Calendar       | Classwork                   | Enter instructions                                                                                 |              | Assignment will be posted imme<br>allowed. Edit assignment timelini | diately with late hand-ins |
| Calls          | Grades                      |                                                                                                    | ۳            | 2024 3CK BW                                                         | $\sim$                     |
| OneDrive       | Insights                    |                                                                                                    | තී           | All current students                                                | ~                          |
|                | Main Channels               |                                                                                                    | ⊞            | Add rubric                                                          |                            |
| Ŧ              | General                     |                                                                                                    | ☆            | No points                                                           |                            |
| Apps           |                             | Add more detail to modify instructions using AL. View tips                                         | 0            | Add tag                                                             |                            |
|                |                             | Attach New 🗄 Apps 🕼 Learning Accelerators                                                          | $\heartsuit$ | Reflect check-in<br>Preview                                         | Off Off                    |

Wie oben beschrieben, können Sie auch die Zeitleiste für eine Aufgabe verwalten:

| Sched            | ule date (i)                                                    |                  |                          |                  |                     | On     |
|------------------|-----------------------------------------------------------------|------------------|--------------------------|------------------|---------------------|--------|
| :::              | Mon, 11 Nov 2024                                                | $\sim$           | Ŀ                        | 23:59            |                     | $\sim$ |
|                  |                                                                 |                  |                          |                  | Post time           |        |
| Due d            | ate (i)                                                         |                  |                          |                  |                     |        |
| :::              | Wed, 13 Nov 2024                                                | $\sim$           | Ŀ                        | 23:59            |                     | $\sim$ |
|                  |                                                                 |                  |                          |                  |                     |        |
| Close            | date (i)                                                        |                  |                          |                  |                     | On     |
|                  | Fri, 15 Nov 2024                                                | $\sim$           | Ŀ                        | 23:59            |                     | $\sim$ |
| Assign<br>Late h | ment will be posted immediat<br>and-ins allowed until Friday 15 | ely and<br>Nover | l is due or<br>nber at 2 | n Wedne<br>3:59. | sday 13 November at | 23:59. |
|                  |                                                                 |                  |                          |                  | Cancel Don          | e      |

Edit assignment timeline

Ein Vorteil dieses Tools ist, dass die Schülerinnen und Schüler einen Überblick über ihre Aufgaben und Hausaufgaben haben und die Lehrkräfte auch einen Überblick über die vorgegebenen Aufgaben haben. Für den Lehrer sieht die Übersicht wie folgt aus:

| C(ii                     | Q. Search (Ctrl+E)                                                                                | 🤷 – o x               |
|--------------------------|---------------------------------------------------------------------------------------------------|-----------------------|
| Chat                     | Forthcoming Ready to grade Past due Returned Drafts                                               | ≂ 0°                  |
| Assignments              | 16 Oct Wednesday                                                                                  | ( ^ Go to top         |
| Activity<br>COS<br>Teams | The 2 faces of globalization<br>Dow at 0800<br>2024 3CM Winappe 2                                 | <13 Ready to grade    |
| Calendar                 | 14 Oct Monday                                                                                     |                       |
| Calls<br>OneDrive        | Zettel "Branding" - Aufgabe 2, 3, und 4, von der Rückseite<br>Des al 0800<br>2024 SCK NV Gruppe 2 | ** 7 Ready to grade   |
|                          | 10 Oct Thursday                                                                                   |                       |
| +<br>Apos                | ABC Analyse für BW Supplierung 10. Oktober<br>Due at 1300<br>2024 SCK BW                          | +* 29 Ready to grade  |
|                          | 9 Oct Wednesday                                                                                   |                       |
|                          | Preparing Presentation of Export Companies<br>Due at 0800<br>2024 SCK W/ Gruppe 2                 |                       |
|                          | 8 Oct Tuesday                                                                                     |                       |
|                          | 01.7 Qualitästabel bei Pfanner                                                                    | < ✓ 24 Ready to grade |
|                          | Create                                                                                            | 0                     |

Geben Schülerinnen und Schüler bei einer Aufgabe ein Word-, Powerpoint- oder Excel-Dokument ab, können Lehrkräfte die Korrekturen direkt im Dokument nutzen, um Schülerinnen und Schüler über Fehler und die richtigen Lösungen zu informieren. Dann gibt es auch die Möglichkeit, Feedback zu schreiben oder die Hausarbeit zu benoten. Dies kann hier erfolgen:

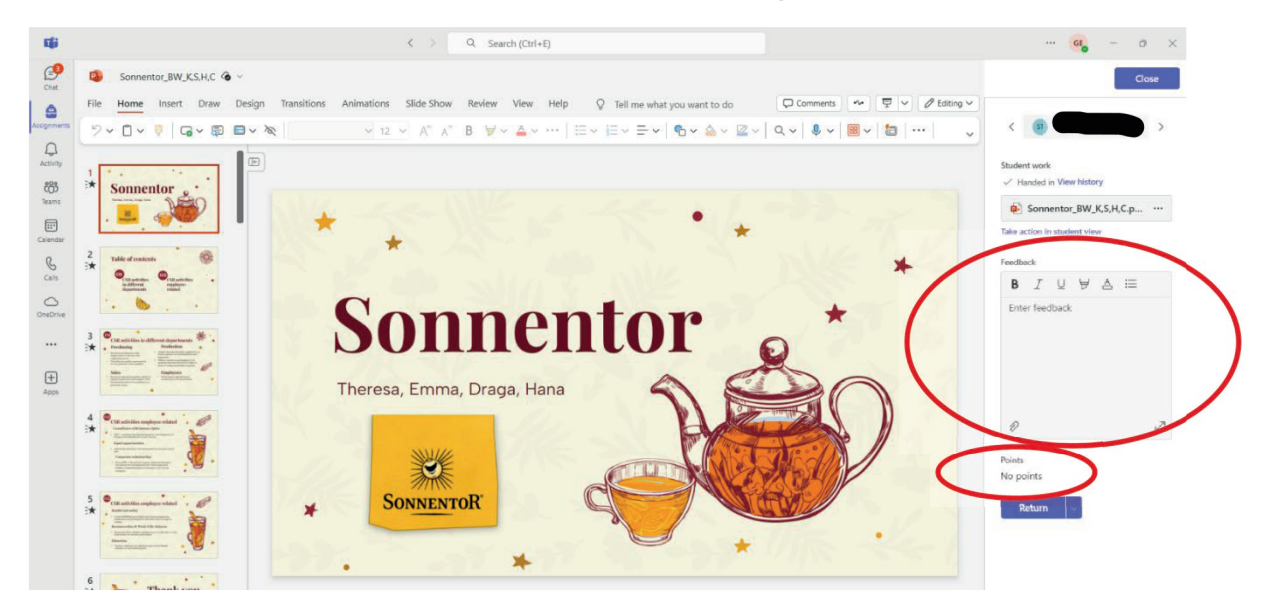

Nach der Zeit des Homeschoolings hielten nicht alle Lehrkräfte an der BHAK Korneuburg an dem System fest, in Teams eine Aufgabe für eine Hausübung zu erstellen. Die meisten Studierenden bevorzugen aber die Aufgaben in Teams, weil sie so einen guten Überblick über bereits abgegebene Aufgaben haben und vor allem auch über solche, die in der nächsten Zeit abgegeben werden müssen.

#### 1.2.4 Erstellen von Online-Tests in Teams

Ein Online-Test kann auch über das Tool "Aufgaben" erstellt werden, dann wählt man aber "Neues Quiz".

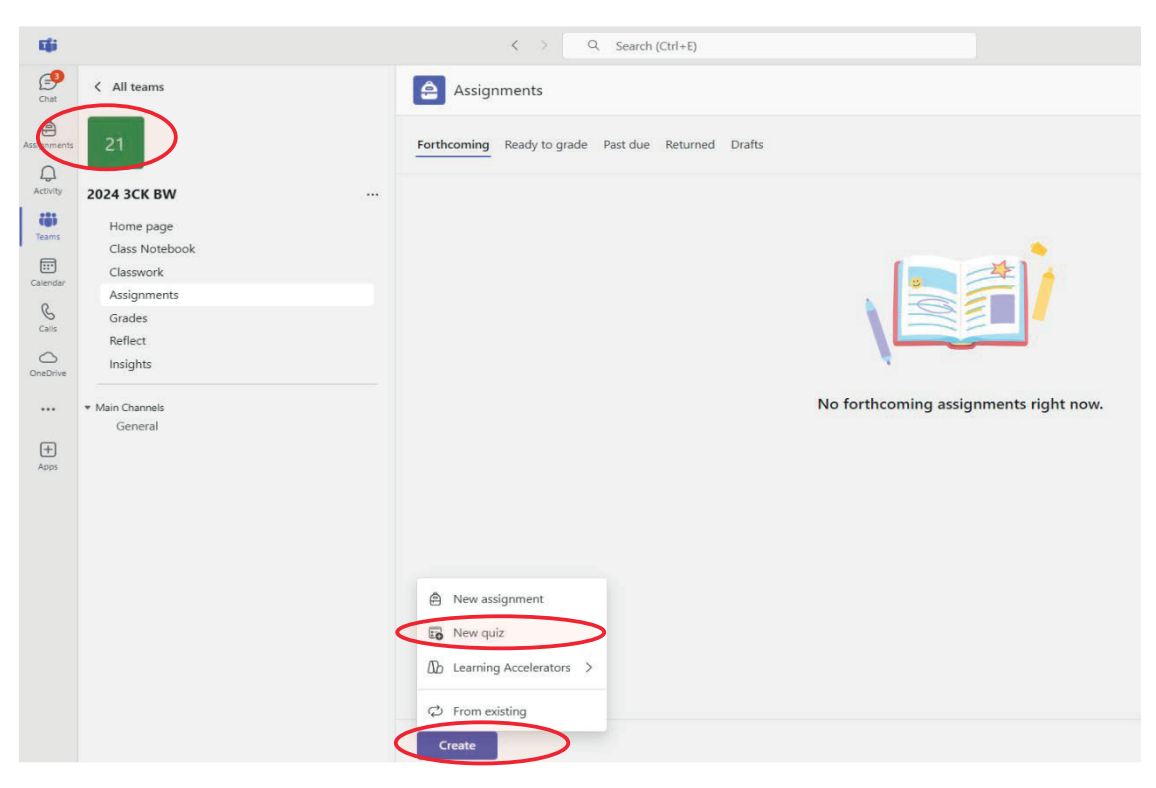

.

Wenn Sie "Neues Quiz" wählen, beginnen Sie direkt mit MS Forms zu arbeiten, was am Anfang so aussieht:

| NGI -          |                 | Q Search (Ctrl+E)                     | GG – O ×                     |
|----------------|-----------------|---------------------------------------|------------------------------|
| Chat           | Create New Quiz |                                       | Cancel Done                  |
| Assignments    | Forms           | Unbenanntes Quíz - Gespeichert $\lor$ | 🔿 Vorschau 🔍 Formatvorlage 🚥 |
| Q.<br>Activity |                 | Fragen                                |                              |
| tij)<br>Teams  |                 |                                       |                              |
| Calendar       |                 | Unbenanntes Quiz                      |                              |
| Calls          |                 |                                       |                              |
| OneDrive       |                 | + Neu hinzufügen                      |                              |
|                |                 |                                       |                              |

Dann tippen Sie den Titel des Quiz ein und fügen Ihre Fragen hinzu. Es gibt verschiedene Arten von Antwortmöglichkeiten wie Wahl, Text, Bewertung oder Datum:

|             | Unbenanntes Quiz - Gespeichert $\lor$ |  |  |  |  |  |  |  |  |  |  |
|-------------|---------------------------------------|--|--|--|--|--|--|--|--|--|--|
|             | Fragen                                |  |  |  |  |  |  |  |  |  |  |
| Unbenannte  | s Quiz                                |  |  |  |  |  |  |  |  |  |  |
| + O Auswahl | Text 👌 Bewertung 🖃 Datum 🗸            |  |  |  |  |  |  |  |  |  |  |

Die Fragen in einem Forms-Quiz sehen so aus:

| <br>Forms | IW Quiz 7, Mai 2021 - Gespeichert $$                                                                                                    |      |
|-----------|----------------------------------------------------------------------------------------------------|------|
|           | ා Formatvorlage 🕸 Einstellungen 👁 Vorschau 🕞 Antworten samm                                                                                           | ieln |
|           |                                                                                                    |      |
| Vorlagen  | 4. Documentary business/payment is an important tool in international trade. Explain why it is called "documentary" payment.<br>Ihre Antwort eingeben |      |
|           | <ul> <li>5. Tick the right answers:</li> <li>In the case of documentary collection</li> <li></li></ul>                                                |      |
|           | the risk of non-payment is higher than with an L/C                                                                                                    |      |
|           | the exporter has to do the first step                                                                                                    |      |
|           | the importer has to do the first step                                                                                                    |      |
|           | at least one bank promises payment                                                                                                    |      |
|           | the importer and exporter trust each other                                                                                                    |      |
|           | the collecting bank can also be the confirming bank                                                                                                   |      |

Wenn Schülerinnen und Schüler ein Quiz abgegeben haben, können die Lehrkräfte alle Ergebnisse und Antworten sehen. Forms kann auch einen Überblick über die Antworten geben. Wenn es darum ging, eine Antwort aus einer Auswahl anzukreuzen oder etwas zu bewerten, fasst Forms die Antworten auch in Grafiken zusammen. Auf der nächsten Seite finden Sie ein Beispiel, wie eine Zusammenfassung der Antworten und Ergebnisse eines Quiz aussehen könnte:

| <ol> <li>Documentary business/payment is an import</li> </ol>                                                                                                    |                                  |                       | Informationen                                                 |
|----------------------------------------------------------------------------------------------------|----------------------------------|-----------------------|---------------------------------------------------------------|
|                                                                                                    |                                  | Neueste Antworten     |                                                               |
| 10                                                                                                    | "cause documents are requi       | red to be able to tal | ke out the trade action for                                   |
| 10                                                                                                    | "because payment is only ta      | king place when the   | e banks exchange the requi                                    |
| Antworten                                                                                                    | "because the documents are       | required to be able   | e to take out the trade actio.                                |
|                                                                                                    |                                  |                       |                                                               |
|                                                                                                    |                                  |                       |                                                               |
| 6 Befragten (60%) antworteten require für di                                                                                                    | iese Frage.                      |                       |                                                               |
|                                                                                                    | documents are important          |                       | transport documents                                           |
| shipping documents                                                                                                    | example for payment              | exporter              |                                                               |
|                                                                                                    | •                                |                       | able                                                          |
|                                                                                                    |                                  |                       |                                                               |
| navment from the imr                                                                                                    | require ex                       | change                | 4 Antwortende (40%)                                           |
| payment from the imp                                                                                                    | porter <b>require</b> ex         | change                | 4 Antwortende (40%)                                           |
| payment from the imp<br>docuemts against payment                                                                                                    | t trade action                   | change<br>payment     | 4 Antwortende (40%)                                           |
| payment from the imp<br>docuemts against payment                                                                                                    | t trade action                   | change<br>payment     | 4 Antwortende (40%)                                           |
| payment from the imp<br>docuemts against payment                                                                                                    | trade action                     | change<br>payment     | 4 Antwortende (40%)                                           |
| payment from the imp<br>docuents against payment                                                                                                    | porter require ex                | change<br>payment     | 4 Antwortende (40%)                                           |
| payment from the imp<br>docuemts against payment                                                                                                    | t trade action                   | change<br>payment     | 4 Antwortende (40%)                                           |
| payment from the imp<br>docuents against payment<br>5. Tick the right answers: In the case of docum                                                                                                    | t trade action                   | change<br>payment     | 4 Antwortende (40%)<br>C or acceptance<br>Weitere Information |
| payment from the imp<br>docuents against payment                                                                                                    | t trade action                   | change<br>payment     | 4 Antwortende (40%)<br>C or acceptance<br>Weitere Information |
| <ul> <li>payment from the imp<br/>docuents against payment</li> <li>5. Tick the right answers: In the case of docum</li> <li>the banks check the documents carefully</li> </ul>                                                                                                    | t trade action<br>t trade action | change<br>payment     | 4 Antwortende (40%)<br>C or acceptance<br>Weitere Information |
| <ul> <li>payment from the imp<br/>docuents against payment</li> <li>5. Tick the right answers: In the case of docum</li> <li>_ the banks check the documents carefully</li> <li>_ the risk of non-payment is higher than with an<br/>UC</li> </ul>                                                                                                    | t trade action<br>t trade action | change<br>payment     | 4 Antwortende (40%) COT ACCEPTANCE Weitere Information        |
| payment from the imp<br>docuents against payment<br>5. Tick the right answers: In the case of docum<br>• _ the banks check the documents carefully<br>• _ the tisk of non-payment is higher than with an<br>UC<br>• _ the exporter has to do the first step                                                                                                    | mentary collection (0 Punkt)     | change<br>payment     | 4 Antwortende (40%) COT acceptance Weitere Information        |
| payment from the imp<br>docuents against payment<br>5. Tick the right answers: In the case of docum<br>• _ the banks check the documents carefully<br>• _ the risk of non-payment is higher than with an<br>UC<br>• _ the exporter has to do the first step<br>• _ the importer has to do the first step                                                                                                    | mentary collection (0 Punkt)     | change<br>payment     | 4 Antwortende (40%)<br>TOT acceptance<br>Weitere Information  |
| <b>payment from the imp</b><br><b>docuents against payment</b><br>5. Tick the right answers: In the case of docum<br>• _ the banks check the documents carefully<br>• _ the risk of non-payment is higher than with an<br>UC<br>• _ the exporter has to do the first step<br>• the importer has to do the first step<br>• the importer has to do the first step<br>• atleast one bank promises payment                    | require ex<br>t trade action     | change<br>payment     | 4 Antwortende (40%)<br>TOT acceptance<br>Weitere Information  |
| payment from the imp<br>docuents against payment      docuents against payment      . Tick the right answers: In the case of docum      _ the banks check the documents carefully     _ the risk of non-payment is higher than with an<br>UC     _ the importer has to do the first step     _ the importer has to do the first step     _ at least one bank promises payment     the importer tunt each other            | mentary collection (0 Punkt)     | change<br>payment     | 4 Antwortende (40%)<br>TOT acceptance<br>Weitere Information  |
| payment from the imp<br>docuents against payment  5. Tick the right answers: In the case of docum  - the banks check the documents carefully  - the risk of non-payment is higher than with an UC  - the exporter has to do the first step  - the importer has to do the first step  - at least one bank promises payment  - the importer and exporter trust each other  - the collecting bank can also be the confirming | nentary collection (0 Punkt)     | change<br>payment     | 4 Antwortende (40%)<br>C OT acceptance<br>Weltere Information |

#### 1.2.5 Verwenden des Kursnotizbuchs

Einige Lehrkräfte an der BHAK Korneuburg nutzen das Klassenheft, um Arbeitsmaterial und ihre Notizen mit ihrer Klasse zu teilen. Ein Kursnotizbuch kann in jedem Team erstellt werden, das Sie mit einer Klasse haben.

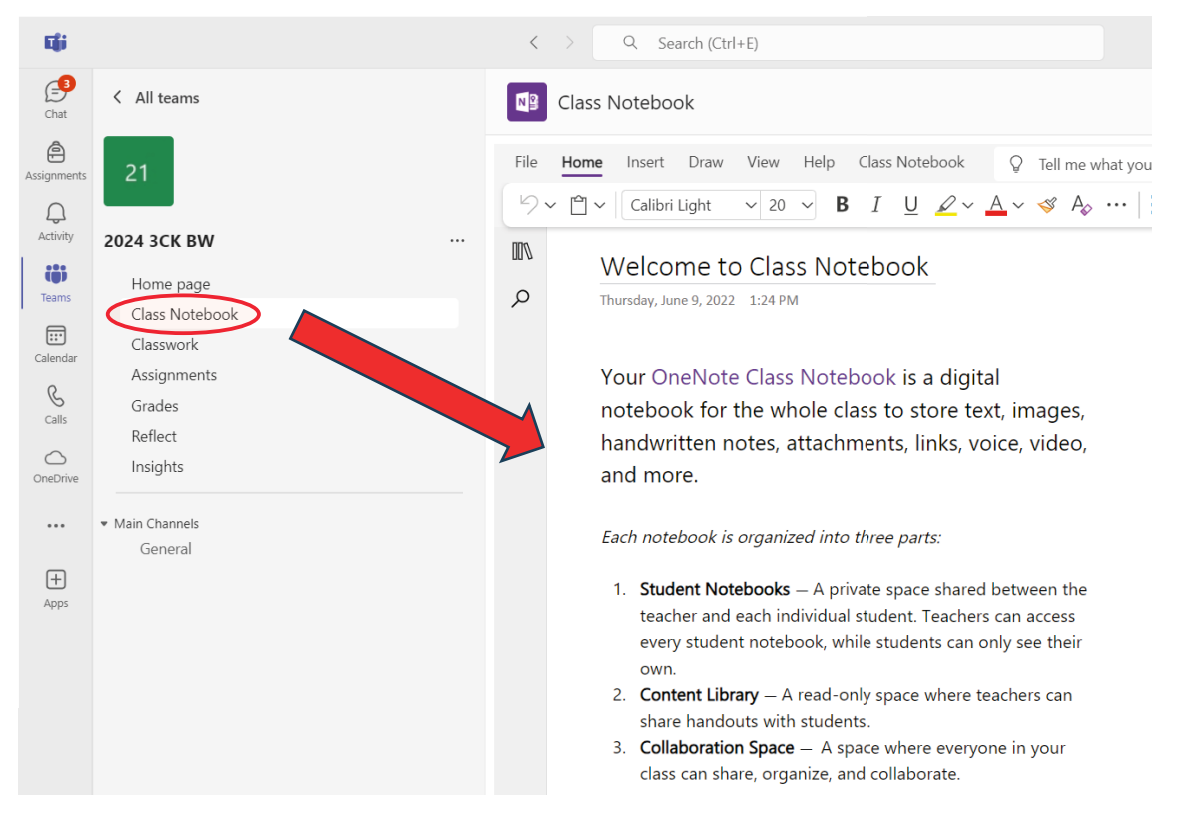

Wenn Lehrkräfte alle ihre Notizen während des Unterrichts speichern möchten, können sie dies auch im Klassenheft tun. Dann schreiben die Lehrer nicht an die Tafel, sondern in der Bibliothek in das Notizbuch und projizieren die Mitschrift über den Beamer, um ihre Notizen mit der Klasse zu teilen. Das ist zum einen ein großer Vorteil, vor allem für Studierende, die abwesend waren. Sie müssen den Stoff nicht von Mitschülern abschreiben, aber sie finden den gesamten Stoff im Klassenheft. Auf der anderen Seite ist es aber auch ein Vorteil für Lehrkräfte, da sie leicht auf Notizen zurückgreifen können, die sie im Unterricht zuvor gemacht haben und die im Klassenheft gespeichert sind. Oder sie können ihre Notizen in den folgenden Schuljahren wiederverwenden.

#### **1.2.6 Verwenden des Kalenders in Teams**

Die BHAK Korneuburg nutzte den Kalender in Teams während des Homeschoolings, um sich einen Überblick über die verschiedenen Online-Meetings zu verschaffen. Wenn Sie es in Kombination mit dem Kalender von Outlook verwenden, können Sie auch andere Termine in der Übersicht sehen. Hier ist ein Screenshot einer Kalenderwoche aus dem Jahr 2021:

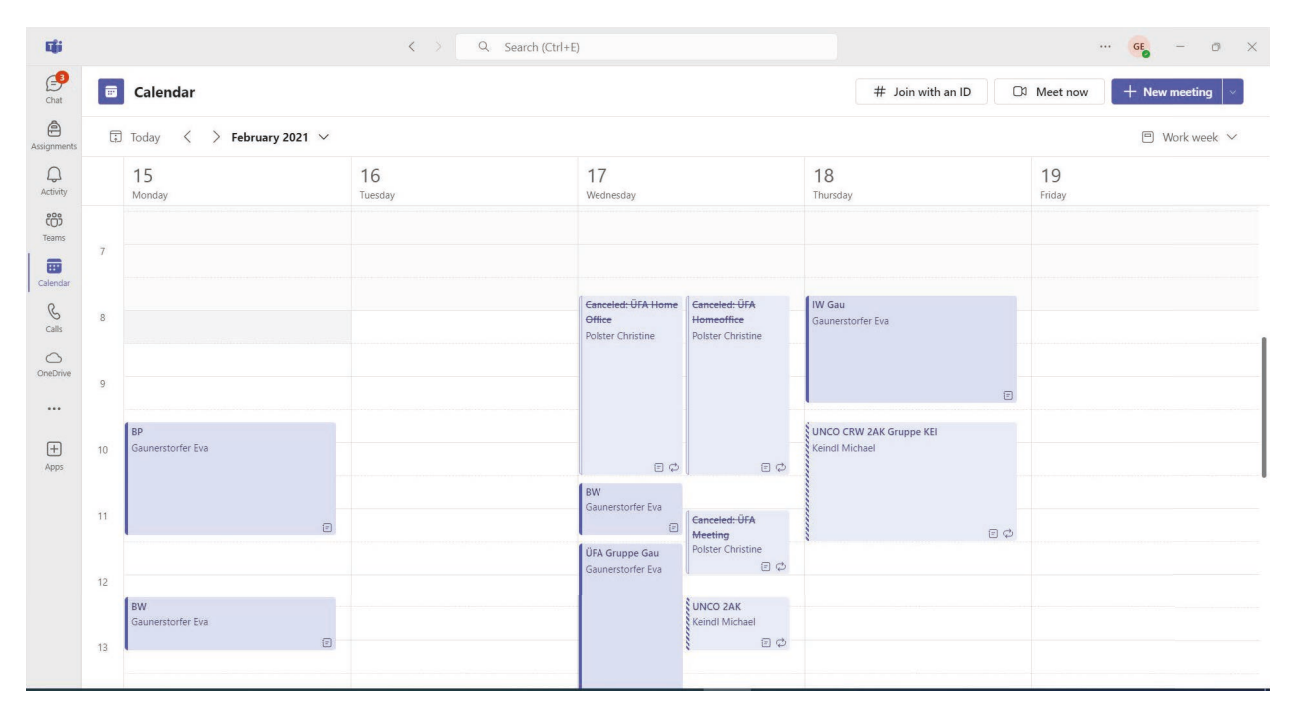

# 2 MASCHINSCHREIBEN – ZAV

Das Zehnfingerschreiben wird im **Schülerprogramm der ZAV individuell** unterrichtet, wobei die Schülerinnen und Schüler in ihrem eigenen Tempo und unter Aufsicht einer Lehrkraft arbeiten. Jeder Schüler folgt nummerierten Aufgaben, egal ob er in der Schule oder zu Hause arbeitet.

Der Unterricht ist dank der Vielzahl von Aufgaben, die den Schülern helfen, ihre Fähigkeiten zu verbessern, nicht stereotyp. Das vierstufige Training konzentriert sich auf die Umsetzung des Textlesens in Fingerbewegungen, Tastaturtechnik, Genauigkeit und Koordination. Auf diese Weise verbessern und steigern die Schüler nach und nach ihre Fähigkeit, schnell und genau zu schreiben.

Die Marke ZAV basiert auf dem Nachnamen von Jaroslav Zaviačič, dem Autor dieser Methode. Jaroslav Zaviačič war in den 1960er Jahren Vizeweltmeister im Tippen und in den 1970er Jahren Trainer der österreichischen und anderer Mannschaften. Später wurde er Gründer des Vereins Interinfo ČR und seit den 1990er Jahren trainiert er Vertreter der Tschechischen Republik bei Textverarbeitungswettbewerben. Seit 1990 wird die ZAV-Methode in Zusammenarbeit mit der neunfachen Weltmeisterin Ing. Helena Zaviačičová (ehemals Matoušková), die im Jahr 2009 die Leitung der ZAV Internet School übernommen hat, weiterentwickelt.

Die Lehre der ZAV unterscheidet sich von den traditionellen Lehrveranstaltungen. Anstelle des üblichen Verfahrens des Unterrichts in der Gruppe und des Erlernens der Taste "F" ist die ZAV als Gruppeneinzelunterricht von einem Arbeitsplatz aus organisiert.

Die Inhalte des ZAV-Kurses konzentrieren sich vor allem auf das blinde Beherrschen des Tippens auf der Tastatur. Zusätzlich zu diesem Hauptziel gibt es eine Reihe von Übungen, die zusätzliches Training, Klassifizierung und Wettkampfmöglichkeiten bieten. Lehrer haben Zugriff auf diese zusätzlichen Berichte über das Lehrerportal, das die Schüler entweder in einer Gruppe in der Schule oder einzeln zu Hause verwenden können.

**Das Basis-Lernset** ZAV-EN/CZ/SK/DE enthält schrittweise und systematische Schreibübungen. Die Schülerinnen und Schüler beginnen mit der ersten Übung und fahren in ihrem eigenen Tempo fort, um ihre Beherrschung neuer Buchstaben und ihre Übung zu verbessern. Sind die Schüler erfolgreich, kommen sie weiter, ansonsten wiederholen sie die Übungen oder werden auf das vorherige Niveau zurückgesetzt.

Im Gegensatz zu herkömmlichen Methoden zum Erlernen des Maschinenschreibens beginnt das ZAV-Training nicht mit dem Erlernen der Kombination "F" – "J". Vielmehr werden Buchstaben auf der Tastatur entsprechend der Häufigkeit des Auftretens in einer bestimmten Sprache (einschließlich CZ, SK, GE, PL und EN) unterrichtet, damit die Lernenden so schnell wie möglich mit der Eingabe ganzer Wörter beginnen und die Blindeingabe in der Praxis effektiv anwenden können. Jedes Jahr besuchen ca. 50.000 Studierende den ZAV-Unterricht in mehreren Sprachversionen.

Ein breites Angebot an Übungen macht den Unterricht an der ZAV interessant und abwechslungsreich. Der Erfolg in der Lehre beschränkt sich nicht nur auf talentierte Studierende; Der Schlüssel ist Arbeit und Entschlossenheit. Das "3x and you're out"-System verhindert, dass die Schüler bei einer Übung stecken bleiben, was ihren Fortschritt unterstützt.

Nummerierte Übungen erleichtern die Verfolgung des Fortschritts und schaffen eine Wettbewerbsatmosphäre im Klassenzimmer.

Die ZAV-Methode beinhaltet ein vierstufiges Training, das den Unterricht in vier separate Teile unterteilt. Transformation, Technik, Genauigkeit und Koordination sind Schlüsselelemente dieser Methode, die sich auf die Verbesserung der Tippgenauigkeit und -geschwindigkeit konzentriert. Die

Schüler verbessern sich allmählich und erzielen bessere Ergebnisse dank systematischer Ausbildung und qualitativ hochwertiger Anleitung durch die Lehrer.

# 2.1 Melden Sie sich bei der ZAV an

Sie können sich über jeden Internetbrowser bei den Lehrer- und Schüleroberflächen anmelden. (Die Entwickler des Programms empfehlen den Edge- oder Chrome-Browser.)

- Der Lehrer meldet sich unter der Adresse an: <u>https://manag.zav.cz</u>
- Die Studierenden melden sich unter der Adresse an: <u>https://student.zav.cz</u>

### 2.2 Lehrerportal ZavManag

Das Lehrerportal ZavManag ist ein zentrales Instrument für die Durchführung der ZAV-Lehre. In dieser Schnittstelle kann der Lehrer:

- Neue Schüler anlegen
- den Fortschritt der Schüler überwachen
- Schüler für Benotungs- oder Wettbewerbsaufgaben nominieren

Um sich in die Lehreroberfläche von ZavManag einzuloggen, müssen Sie lediglich einen beliebigen Internetbrowser verwenden und die Adresse <u>https://manag.zav.cz besuchen</u>.

| ·                                 | - o ×                                                                                                    |
|-----------------------------------|----------------------------------------------------------------------------------------------------|
| ← → ♂ ⋒ 😄 manag.zav.cz/en/login   | ∞ ☆ Ď   🛛 🐥 ÷                                                                                                    |
| ormoorm                           | og > mog > m                                                                                                    |
| Ft c ZavManag<br>Teacher's portal | <sup>™</sup> ft c                                                                                                    |
| Password                          | Fill your login and password you have received. After login, you can manage ZAV e-learning at your school.<br>If you don't use ZAV at your school, contact us at skola@zav.cz |
|                                   |                                                                                                    |
| ft cr ft c                        | r ft c r ft c                                                                                                    |

Nach dem Einloggen befindet sich **auf der linken Seite ein Hauptmenü, das** Links zu einzelnen Lernsets enthält, z.B. Schreibunterricht in der Schule (ZAV-EN), Training, Protokolle, Wettbewerbe und auch andere Optionen, wie z.B. Filter, Heimkurse, Aktivierung von Schulkursen, Schule, Studenten, Akademieportal (nur CZ und SK).

In der oberen Leiste befindet sich ein **Seitenmenü**, das sich an den ausgewählten Link aus dem Hauptmenü anpasst, sowie die Option zur Auswahl **der Sprachumgebung** und der Informationen über **den angemeldeten Benutzer**.

|                                  |           | Beilagen    | menü     |         |       | Sprache       | Umgebun        | g             |          | Angen<br>Ben | neldeter<br>utzer |
|----------------------------------|-----------|-------------|----------|---------|-------|---------------|----------------|---------------|----------|--------------|-------------------|
| School ZAV                       | 🟆 Winners | 🖬 🖬 Graph   | ≡ Nom    | nations | 3 His | story 🔤 Mes   | sage 🔀 Edit    | 👕 Delete      |          | 🛨 💄 Ma       | rie dervári       |
| Choose filter<br>Hauptmen<br>Přo | ü         | /-EN        |          |         |       |               |                |               | ? 🗗      | ž            | στ                |
| E ZAV-EN                         | Rank      | Surname     | Name     | Course  | Class | Next exercise | Daily progress | Mark Personal | /ariable | Inactivity   |                   |
| Training                         | -1        | Páterová    | Nikola   | ZAV-CZ  | 4. A  | 2407          | 0              | 417           | .0       |              |                   |
| - Training                       | 2         | Brodová     | Tereza   | ZAV-CZ  | 4. C  | 2255          | 0              | 150.          | 0        |              |                   |
| <ul> <li>Minutes</li> </ul>      | 3         | Polický     | Ondřej   | ZAV-CZ  | 4. C  | 2196          | 0              | 271.          | 7        |              |                   |
| ► INTERSTENO 2024                | 4         | Žák         | Patrik   | ZAV-CZ  | 4. C  | 2151          | 0              | 274.          | 3        |              |                   |
| ZAV-100 (2023)                   | 5         | Gregovská   | Anna     | ZAV-CZ  | 4. A  | 2138          | 0              | 245.          | 2        |              |                   |
|                                  | 6         | Rabelová    | Martina  | ZAV-CZ  | 3. C  | 2052          | 0              | 262.          | 7        |              |                   |
| ▼ Filters                        | 7         | Procházková | Simona   | ZAV-CZ  | 4.    | 1977          | 0              | 243.          | 5        |              |                   |
| 🔒 Home courses overview          | 8         | Darebníček  | Tomáš    | ZAV-CZ  | 4. A  |               | 0              | 241.          | 0        |              |                   |
| • Students                       | 9         | Važanská    | Tereza   | ZAV-    |       |               |                |               |          |              |                   |
| Students                         | 10        | Klímová     | Zuzana   | ZAV-    | Ü     | berblick i    | iber die Au    | isbildung de  | er Stu   | dieren       | den               |
| 🟆 Interschool Contest            | 11        | Králíková   | Veronika | ZAV-CZ  | 4. C  | 1895          | U              | 158.          | 1        |              |                   |
| Academy portal                   | 12        | Marková     | Nikol    | ZAV-CZ  | 4. A  | 1775          | 0              | 206.          | 3        |              |                   |
| 😚 Home                           | 13        | Petříková   | Kristýna | ZAV-CZ  | 4. C  | 1762          | 0              | 227.          | 3        |              |                   |

#### 2.2.1 ZavManag / Studierende

Jeder Schüler, der an ZAV-Kursen teilnimmt, hat seinen Schülerzugang im System eingerichtet, mit dem er sich auf der https://student.zav.cz-Seite in die Lektion einloggt <u>https://student.zav.cz/</u>. Eine Übersicht aller Schüler, die an der Schule eingeschrieben sind, finden Sie unter dem Link *Schüler*, der sich im Hauptmenü befindet.

| hool ZAV              | -🗂 Import 🕂 N | ew student | 🗹 Edit 🛛 🗏  | Nomination | s 💌   | Message |
|-----------------------|---------------|------------|-------------|------------|-------|---------|
| hoose filter 🗸 🗸      | Studen        | ts         |             |            |       |         |
| Přerov, OA            |               |            |             | _          |       |         |
| ZAV-EN                | Surname       | Name       | School Year | School     | Class | Group   |
| Training              | Adamský       | Viktor     | 10          | Přerov, OA | 1. B  |         |
|                       | Anderla       | Tomáš      | 11          | Přerov, OA | 2. B  |         |
| Minutes               | Antlová       | Tereza     | 12          | Přerov, OA | 3. C  |         |
| INTERSTENO 2024       | Bad'ura       |            |             |            |       |         |
| ZAV-100 (2023)        | Bahounková    | Eliška     | 10          | Přerov, OA | 1. A  |         |
|                       | Balková       | Adéla      | 13          | Přerov, OA | 4. C  |         |
| ilters                | Bartlová      | Daniela    | 13          | Přerov, OA | 4. B  |         |
| U                     | Bartoňová     | Claudia    | 13          | Přerov, OA | 4. C  |         |
| Home courses overview | Bártová       | Vendula    | 13          | Přerov, OA | 4. B  |         |
| Students              | Bazalková     | Jana       | 11          | Přerov. OA | 2. C  |         |
| Interschool Contest   | Bednářová     | Anna       | 11          | Přerov, OA | 2. C  |         |
| Academy portal        | Béňa          | Ondřej     | 13          | Přerov, OA | 4. B  |         |
| llama                 | Bezslezina    | Vojtěch    | 12          | Přerov, OA | 3. C  |         |

Man kann die Liste der Studierenden über das Trichtersymbol frei durchsuchen (filtern) oder diese Übersicht nach Excel exportieren und dann speichern oder ausdrucken.

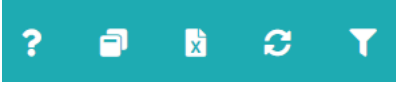

Die Schüler können von einer anderen Schule (*Převzení*) übernommen, in großen Mengen importiert (*Import*), einzeln hinzugefügt werden (*Neuer Schüler*), bearbeitet (*Bearbeiten*), für andere Unterrichts-, Benotungs- oder Wettbewerbsmuster nominiert werden (*Nominierungen*) und es kann ihnen auch eine Nachricht senden (*Nachricht*).

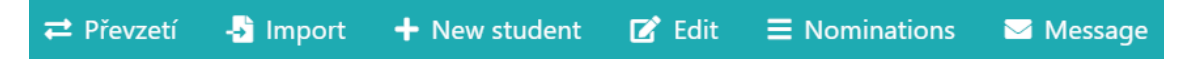

Beim Anlegen eines neuen Studierenden oder beim Bearbeiten der Daten eines bereits eingeschriebenen Studierenden öffnet sich eine Seite mit allen notwendigen Informationen zum Studierenden.

| Parameters Chybovní | k Messages                                                                           |                                                                                                    |                                                                                            |
|---------------------|--------------------------------------------------------------------------------------|----------------------------------------------------------------------------------------------------|--------------------------------------------------------------------------------------------|
| School              |                                                                                      |                                                                                                    | Contac                                                                                     |
|                     |                                                                                      |                                                                                                    |                                                                                            |
| School              |                                                                                      | Email                                                                                                    |                                                                                            |
| Smart IT Solutions  | in Voca 🗸                                                                            |                                                                                                    |                                                                                            |
| Class               |                                                                                      | Phone                                                                                                    |                                                                                            |
| CZ                  | ~                                                                                    |                                                                                                    |                                                                                            |
| Group               |                                                                                      | Teacher                                                                                                    |                                                                                            |
|                     | ~                                                                                    | CZ Teacher                                                                                                    | ~                                                                                          |
| Is activated        |                                                                                      |                                                                                                    |                                                                                            |
| Club                |                                                                                      |                                                                                                    | Parameter                                                                                  |
|                     |                                                                                      |                                                                                                    |                                                                                            |
|                     | Personal var                                                                         | iable                                                                                                    |                                                                                            |
|                     | 150.0                                                                                |                                                                                                    |                                                                                            |
|                     | Exercises pe                                                                         | r day                                                                                                    |                                                                                            |
|                     | 3                                                                                    |                                                                                                    |                                                                                            |
|                     |                                                                                      |                                                                                                    |                                                                                            |
|                     | 5                                                                                    |                                                                                                    |                                                                                            |
|                     | Reaction tim                                                                         | ie                                                                                                    |                                                                                            |
|                     | Parameters Chybovní<br>School<br>Smart IT Solutions<br>Class<br>CZ<br>Group<br>Sroup | Parameters     Chybovník     Messages       School       School       Smart IT Solutions in Voca       Class       CZ       Group       Is activated       Club   Personal var        Personal var        150.0       Exercises per | Parameters Chybovník Messages     School Email   School Email   Smart IT Solutions in Vocz |

Die Seite des Lernenden ist in mehrere Registerkarten unterteilt:

- Student Vor- und Nachname des Studenten, Sprache, Studienjahr, Login und Passwort
- Schule Zuweisung eines Schülers zu einer Schule, Einrichten einer Klasse und Zuweisen zu einer Gruppe
- Kontakt die Möglichkeit, die E-Mail-Adresse oder das Telefon des Studenten zu speichern, wird in der Praxis sehr selten verwendet
- Parameter
  - Persönliche Variable die aktuelle Geschwindigkeit des Schülers (Standardgeschwindigkeit ist 150)
  - **Übungen pro Tag** die tägliche Anzahl der Übungen, die ein Schüler benötigt, um eine kontinuierliche Note von 1.000 zu erreichen
  - Reaktionszeit Einstellung der Entlastung für behinderte Schülerinnen und Schüler (z.B. dysgraphisch oder legasthenisch), 0 = keine Entlastung (Hinweis: Die Anpassung erfolgt ausschließlich durch den Methodenarbeitsplatz der ZAV nach vorheriger Absprache mit der Lehrkraft.)
- **Chybovník (Fehlerliste)** eine Übersicht über Phrasen, in denen der Schüler einen Fehler im Unterricht gemacht hat

• **Nachrichten** – ein Archiv von Nachrichten, die der Lehrer über die Schnittstelle des Lehrers an den Schüler gesendet hat

#### 2.2.2 Schulunterricht (ZAV-DE/CZ/SK/DE)

Der grundlegende Tastaturunterricht in der Schule wird im Rahmen des ZAV-EN (CZ, SK, DE) Sets durchgeführt.

| School ZAV                                                                                                    | 🏆 Winner | s 😬 Graph     |           |        |       |               |                |       |                       |         | • • •       | Marie Hé | dervári <sup>-</sup> |
|----------------------------------------------------------------------------------------------------|----------|---------------|-----------|--------|-------|---------------|----------------|-------|-----------------------|---------|-------------|----------|----------------------|
| Choose filter 🗸                                                                                                    | ZA       | /-EN          |           |        |       |               |                |       |                       | ?       |             | σ        | T                    |
| Přerov, OA                                                                                                    |          |               |           | _      |       |               |                |       |                       |         |             |          |                      |
| 🗢 ZAV-EN                                                                                                    | Course   | ZAV-CZ        | ✓ Surnam  | e      |       | Y             | ear            |       | Class 1. C            | × 🔾 (   | Only progre | ss 🗌 Clu | du                   |
| <ul> <li>Training</li> </ul>                                                                                                    | Filte    |               |           |        |       |               |                |       |                       |         |             |          |                      |
| Minutes                                                                                                    |          |               |           |        |       |               |                |       |                       |         |             |          |                      |
| INTERSTENO 2024                                                                                                    | Rank     | Surname       | Name      | Course | Class | Next exercise | Daily progress | Mark  | Personal variable Ina | ctivity |             |          |                      |
| ZAV-100 (2023)                                                                                                    | 1        | Hradil        | Jakub     | ZAV-CZ | 1. C  | 1239          | 15             | 1.000 | 196.0                 |         |             |          |                      |
|                                                                                                    | 2        | Grée          | Daniel    | ZAV-CZ | 1. C  | 1195          | 10             | 1.000 | 189.7                 |         |             |          |                      |
| 🚺 Filters                                                                                                    | 3        | Jandová       | Rozálie   | ZAV-CZ | 1. C  | 1147          | 18             | 1.000 | 171.5                 |         |             |          |                      |
| Home courses overview                                                                                                    | 4        | Ovčáčíková    | Eliška    | ZAV-CZ | 1. C  | 1114          | 2              | 1.000 | 161.8                 |         |             |          |                      |
|                                                                                                    | 5        | Zedek         | Thao My   | ZAV-CZ | 1. C  | 1093          | 9              | 1.000 | 157.0                 |         |             |          |                      |
| Students                                                                                                    | 6        | Volf          | Matyáš    | ZAV-CZ | 1. C  | 1050          | 18             | 1.000 | 178.8                 |         |             |          |                      |
| 🏆 Interschool Contest                                                                                                    | 7        | Štanclová     | Natálie   | ZAV-CZ | 1. C  | 1022          | 16             | 1.000 | 150.0                 |         |             |          |                      |
| ? Academy portal                                                                                                    | 8        | Petrushenkova | Marharita | ZAV-CZ | 1. C  | 1019          | 9              | 1.000 | 150.0                 |         |             |          |                      |
| Přerov, OA<br>► ZAV-EN<br>Training<br>Minutes<br>NITERSTENO 2024<br>ZAV-100 (2023)<br>▼ Filters<br>A Home courses overview<br>Students<br>¶ Interschool Contest<br>Academy portal<br>Home | 9        | Nováková      | Simona    | ZAV-CZ | 1. C  | 1014          | 4              | 1.000 | 150.0                 |         |             |          |                      |
|                                                                                                    | 10       | Matuškovičová | Veronika  | ZAV-CZ | 1. C  | 1002          | 1              | 1.000 | 150.0                 | 53      |             |          |                      |
|                                                                                                    | 11       | Zatloukalová  | Kristýna  | ZAV-CZ | 1. C  | 1001          | 25             | 1.000 | 196.4                 | 45      |             |          |                      |

Hier sehen Sie eine Übersicht aller Studierenden, die mit dem Set arbeiten und deren Ergebnisse. Die Tabelle ist nach der höchsten erreichten Übung sortiert und enthält folgende Daten:

- **Nächste Übung** die Übung, an der der Schüler gerade teilnimmt oder die er beim nächsten Einloggen schreiben wird
- **Täglicher Fortschritt** die Anzahl der Übungen, die der Schüler im Laufe des aktuellen Tages abgeschlossen hat.
- **Markierung** Orientierung für die Klassifizierung (sie wird nach der erreichten Übung und dem eingestellten Wert berechnet: Anzahl der Übungen pro Tag)
- Persönliche Variable erreichte Geschwindigkeit beim Schreiben
- Inaktivität die Anzahl der Minuten, die seit Abschluss des letzten Trainings vergangen sind.

In dieser Übersicht können wieder Studierende oder ganze Klassen gesucht werden (filtern), man kann die ausgewählte Übersicht nach Excel exportieren und nach der Benotung auch Studierende für andere Lehr-, Fortbildungs- oder Wettkampfsets nominieren. Wenn die **Schaltfläche "Aktualisieren"** aktiviert ist, wird während der Lektion in regelmäßigen Abständen die gesamte Tabelle aktualisiert.

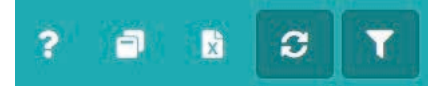

Nach einem Doppelklick auf den ausgewählten Schüler kann **der Verlauf des Fortschritts** einschließlich einer Vorschau seiner Arbeit angezeigt werden.

| School ZAV 🗣                                                                                                    | • Winners ഥ Graph                             | ■ Nominations                       | 🐱 Message 🛛 🗹 | Edit 🥤 Dele  | te            | 🌐 👻 💄 Marie Hédervár | <b>•</b> |
|----------------------------------------------------------------------------------------------------|-----------------------------------------------|-------------------------------------|---------------|--------------|---------------|----------------------|----------|
| Choose filter                                                                                                    | History                                       |                                     |               |              | ×             |                      |          |
| Přerov, OA                                                                                                    | <b>Jakub Hradil</b><br>Personal variable: 196 | .0                                  |               | ? Academy po | rtal 🚺 Export | ? 🗗 🖻 📿 🕇            |          |
| 🖨 ZAV-EN                                                                                                    | Record                                        | Date                                | Exercise      | Result       | <u>^</u>      | ✓ Only progress Club |          |
| 🗈 Training                                                                                                    | 1369                                          | 4/3/2024 12:16 PM                   | 1237          | 202,0        | <b>ì</b> ?    |                      |          |
| Ca Minutes                                                                                                    | 1368                                          | 4/3/2024 12:13 PM                   | 1238          | 142,0        | Li I          |                      |          |
|                                                                                                    | 1367                                          | 4/3/2024 12:11 PM                   | 1237          | 196,0        | <b>i</b> ?    | nactivity            |          |
| INTERSTENO 2024                                                                                                    | 1366                                          | 4/3/2024 12:07 PM                   | 1236          |              |               |                      |          |
| ZAV-100 (2023)                                                                                                    | 1365                                          | 4/3/2024 12:06 PM                   | 1235          | 0            |               |                      |          |
| ▼ Eilters                                                                                                    | 1364                                          | 4/3/2024 12:05 PM                   | 1235          | 1            |               |                      |          |
| 4 III IIIIIII                                                                                                    | 1363                                          | 4/3/2024 12:03 PM                   | 1235          | 1            |               |                      |          |
| home courses overview                                                                                                    | 1362                                          | 4/3/2024 12:01 PM                   | 1232          |              |               |                      |          |
| Students                                                                                                    | 1361                                          | 4/3/2024 11:58 AM                   | 1229          | 204,7        | <b>ì</b> ?    |                      |          |
| 🝸 Interschool Contest                                                                                                    | 1360                                          | 4/3/2024 11:55 AM                   | 1230          |              | <b>P O T</b>  |                      |          |
| Academy portal     Academy portal     Academy     Academy portal     Academy portal     Academy     Academy portal     Academy     Academy |                                               | 2 4 5 6 5 55                        | 1000          |              |               |                      |          |
| 🖀 Home                                                                                                    |                                               | 3 4 5 0 // ///                      |               |              |               |                      |          |
|                                                                                                    |                                               |                                     |               |              |               |                      |          |
|                                                                                                    | 11 Zatloukalová                               | Kristýna ZAV-CZ 1. C 1              | 001 25        | 1.000        | 196.4         | 53                   |          |
| ZAV<br>Report chyb                                                                                                    |                                               | Nononuí kouk                        |               |              |               | Chubu                | I        |
| Ekologicky bospodařící podpiky obb                                                                                                    | ospodařují v České rep                        | ublice více než pět procent veškere |               |              |               | Спуру                |          |
| zemědělské půdy, což je dokonce na                                                                                                    | ad průměrem zemí Evro                         | pské unie. Podnikatelké přitom      | stále         |              |               | x                    |          |
| diskutují o tom, zda je ekologické ze                                                                                                    | emědělství jen módním                         | trendem nebo zda jde skutečně o     |               |              |               |                      |          |
| budoucnost celého oboru. V České r                                                                                                    | epublice se již stalo ek                      | ologické zemědělství stabilní souča | istí          |              |               |                      |          |
| státní zemědělské politiky. Ekologick                                                                                                    | ky hospodařící podniky                        | získávají od státu finanční podporu | ۱,            |              |               |                      |          |
| která je odůvodněna ekonomickýn                                                                                                    | nji odlišnostmi hospoda                       | aření ekologického od zemědělství   | standardního. |              |               | X                    |          |
| Jakub Hradil<br>Počet chyb:2<br>Počet hrubých úhozů:626<br>Počet čistých úhozů:626<br>Procento chyb:0,32<br>Čísté úhozy za minutu:202,0<br>Cvíčeni: 1237<br>Chrome 123.0.0.0 n Windows 10 6<br>IP: 77.242.94.26<br>Vygenerováno: 3. 4. 2024 12:16:51                                                                                                    | iibit                                         |                                     |               |              |               |                      |          |

# 2.3 Vorbereitung vor der ersten Lektion

Die Vorbereitung, einschließlich der Einrichtung der Schülerinnen und Schüler im ZAV-System, ist ein grundlegender Schritt, der von der Schulleitung durchgeführt wird. Die Administratorin oder der Administrator muss **die IP-Adresse der Schule** im ZAV-System aktivieren und **Klassen** (Gruppen) von Schülerinnen und Schülern vorbereiten.

Der Administrator gibt dann die **Zugangsdaten der Schüler an den Lehrenden weiter**, die in einer Excel-Tabelle geschrieben werden. Es empfiehlt sich, diese Tabelle auszudrucken und zu zerschneiden, damit die Lehrkraft ihre Zugangsdaten in der ersten Unterrichtsstunde an die Schülerinnen und Schüler verteilen kann.

Hinweis: Die Aktivierung der *Schulkurse* und das Menü "*Schule*" können nur von einem Benutzer mit Administratorrechten (in der Regel ein Schuladministrator) aufgerufen werden.

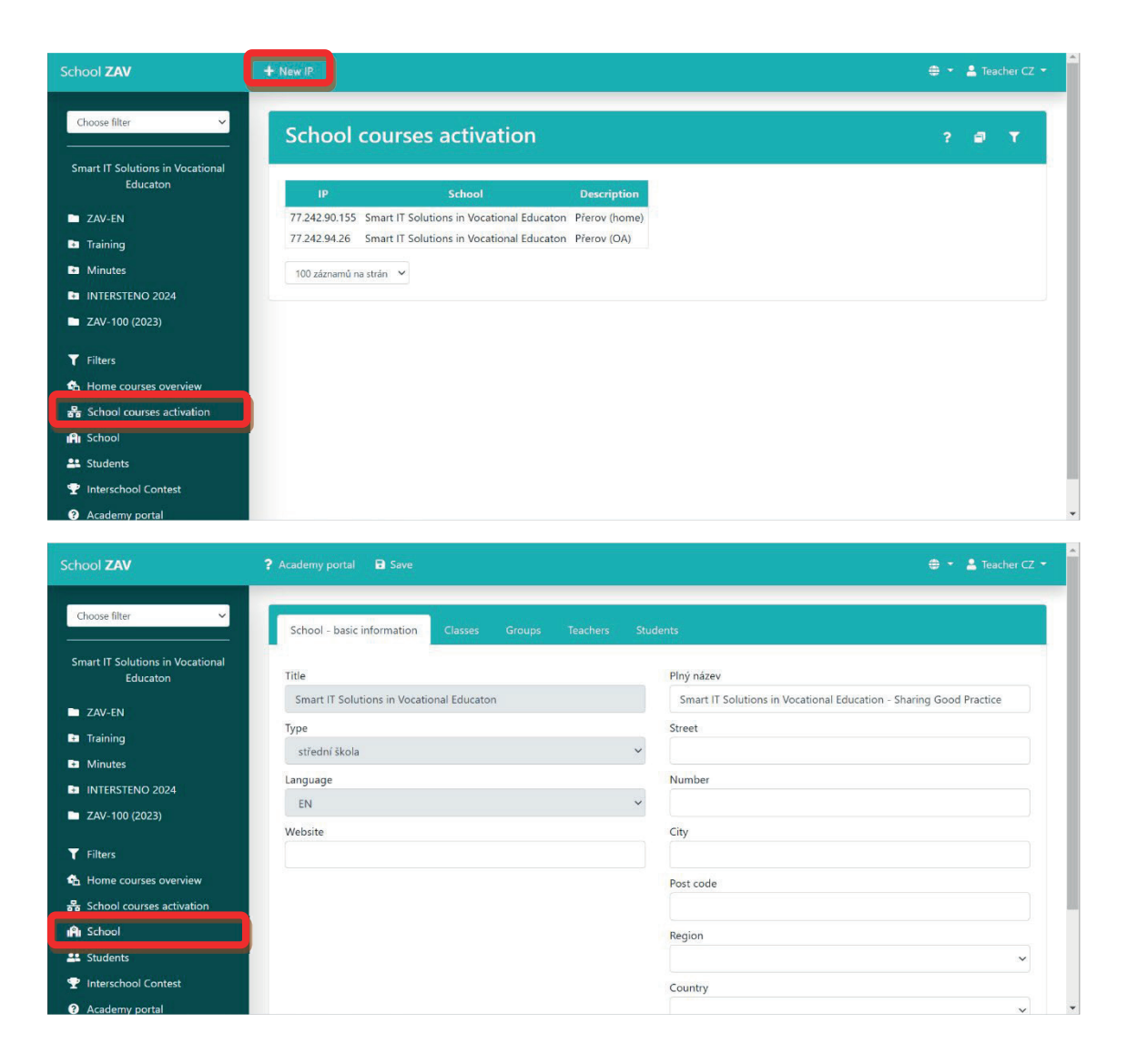

# 2.4 Durchführung von Einführungsstunden

Während der Einführungsstunden führt die Lehrkraft die Schülerinnen und Schüler in die Möglichkeiten des programmierten Unterrichts ein und führt gemeinsam mit den Schülerinnen und Schülern die ersten Übungen durch, um die häufigsten Fehler zu vermeiden. In den folgenden Lektionen überwacht der Lehrer den Fortschritt der Schüler in der Unterrichtsstunde, überprüft, ob der korrekte Fingersatz eingehalten wird und dass sie nur auf den Bildschirm (nicht auf ihre Finger) schauen.

Die Lehrkraft beantwortet die Fragen der Schülerinnen und Schüler, wenn es Unklarheiten bei der Zuweisung oder Bewertung der Übungen gibt. Darüber hinaus kann die Lehrkraft die Klasse kollektiv beauftragen, eine automatisch bewertete Note, eine vierteljährliche Prüfung durchzuführen oder die Konzentration durch Variation der Aufgabe zu steigern (Minutennotizen, Zwei-Minuten-Notizen, Übungskopien usw.).

Die Lehrkraft des manag.zav.cz-Portals überwacht die Fortschritte der Schülerinnen und Schüler nicht nur im Unterricht, sondern auch im Homeschooling.

# 2.5 Studierendenportal

Studierende können sich von jedem Internetbrowser aus unter dem Link: https://student.zav.cz in den Studiengang ZAV einloggen. <u>https://student.zav.cz/</u>

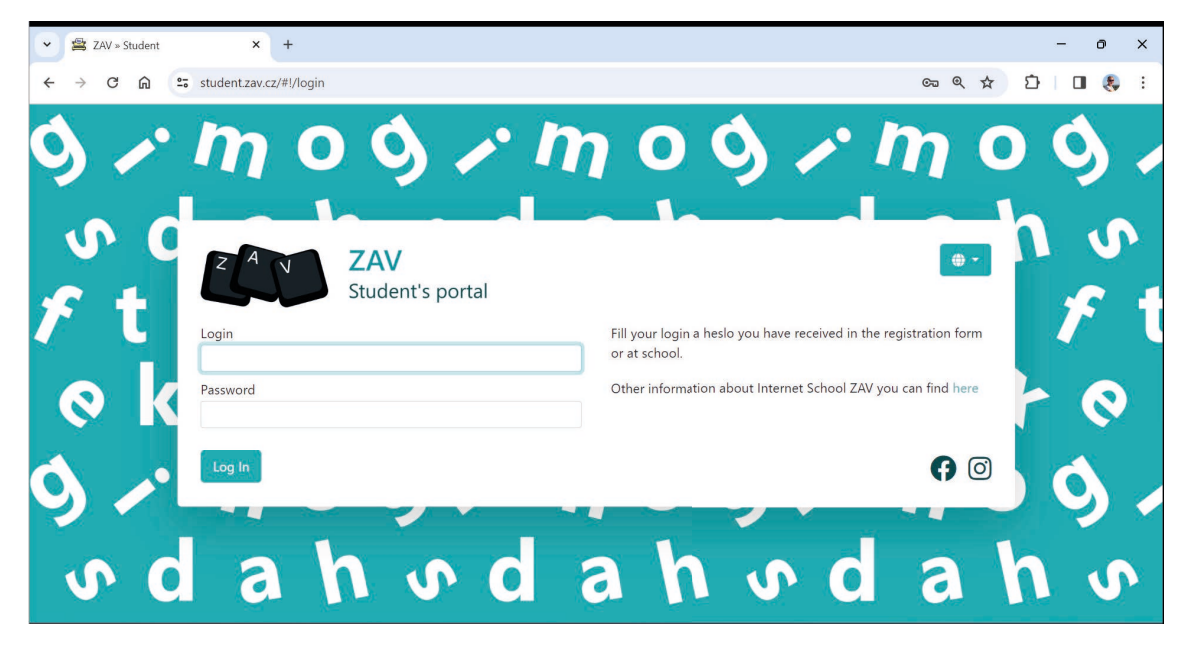

Nach dem Einloggen in das Programm befindet sich in der linken Spalte des Startfensters ein Hauptmenü, das Links zu *Ausbildung, Extras, Schulung, Wettbewerben* und *Klassifizierung* enthält.

| 👻 🚔 ZAV                                               | /» Student X +                                           | - o ×                |
|-------------------------------------------------------|----------------------------------------------------------|----------------------|
| ← → (                                                 | C 🞧 😂 student.zav.cz/#i/courses                          | ञ ९ 🖈 🖸 🔳 🔱 :        |
| School ZAV                                            |                                                          | 🔤  💄 Student CZ 01 🝷 |
| Education<br>tautas<br>Latras<br>Training<br>Contests | Courses          Your e-learning                         |                      |
| Classification                                        | My way<br>Your mistakes »<br>Words where I make mistakes |                      |
| Follow us:                                            | Control of the service completed                         | Book "records" »     |

Am besten absolvieren Sie die Einführungsübung mit der ganzen Klasse und erklären im Detail, was in jeder Übung enthalten ist. Die Schülerinnen und Schüler müssen **die Anweisungen sorgfältig lesen**, da sie wichtige Informationen für die Bearbeitung der Übungen enthalten. Eine häufige Ursache für das Scheitern ist mangelnde Aufmerksamkeit beim Lesen dieser Anweisungen.

# **3** EINSATZ VON ONLINE-TOOLS IM UNTERRICHT

## 3.1 ZAV – Einloggen in das Studierendenportal

Ändern Sie auf Ihrem Computer das Tastaturlayout auf Englisch – ändern Sie Ihre Standardsprache CES/SK/GER in der Taskleiste auf ENG (Tastenkürzel: links Alt + Umschalt).

Melden Sie sich auf der Websitehttps://student.zav.cz/ <u>mit</u> Ihren Zugangsdaten im ZAV-Tutorial an https://student.zav.cz um zu lernen, wie Sie alle zehn Finger verwenden, um zu lernen, wie Sie mit allen zehn Fingern tippen und sich mit dem Startbildschirm vertraut machen.

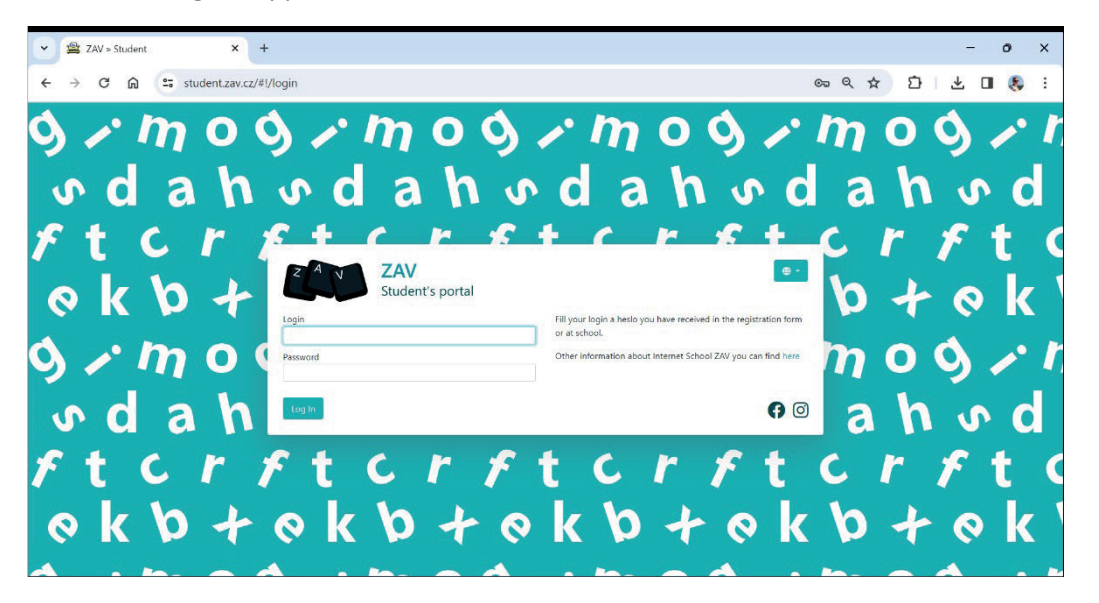

Gehen Sie auf der linken Seite durch Ausbildung, Extras, Training, Wettbewerbe, Klassifizierung. Wir stellen zunächst den Link Bildung vor. Wählen Sie im Menü Kurse E-Learning ZAV-DE aus, in dem Sie eine Probe für das Tippen auf Englisch finden.

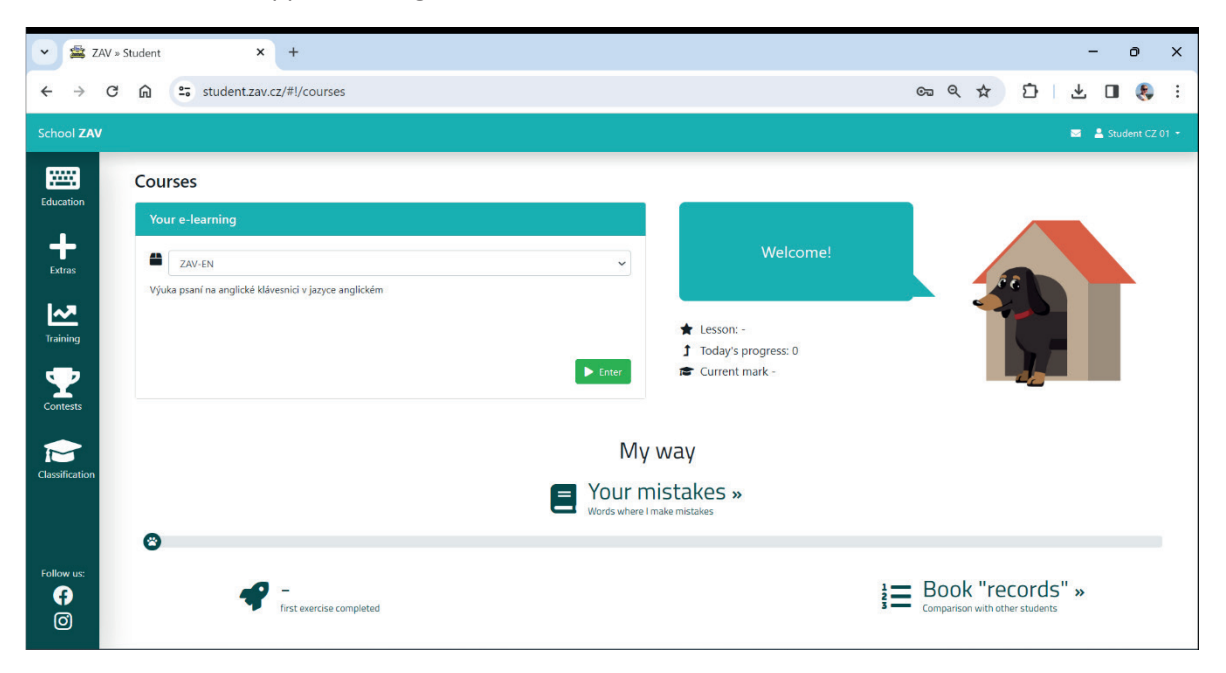

# 3.2 ZAV – Anleitung zum Zehnfingerschreiben

Lesen Sie während des Unterrichts die Aufgabe sorgfältig durch und gehen Sie in 30 Minuten so viele Übungen wie möglich durch. Halten Sie sich während des Schreibens an die vorgeschriebenen Fingersätze, schauen Sie nicht auf Ihre Finger und achten Sie auf das richtige Sitzen am Computer.

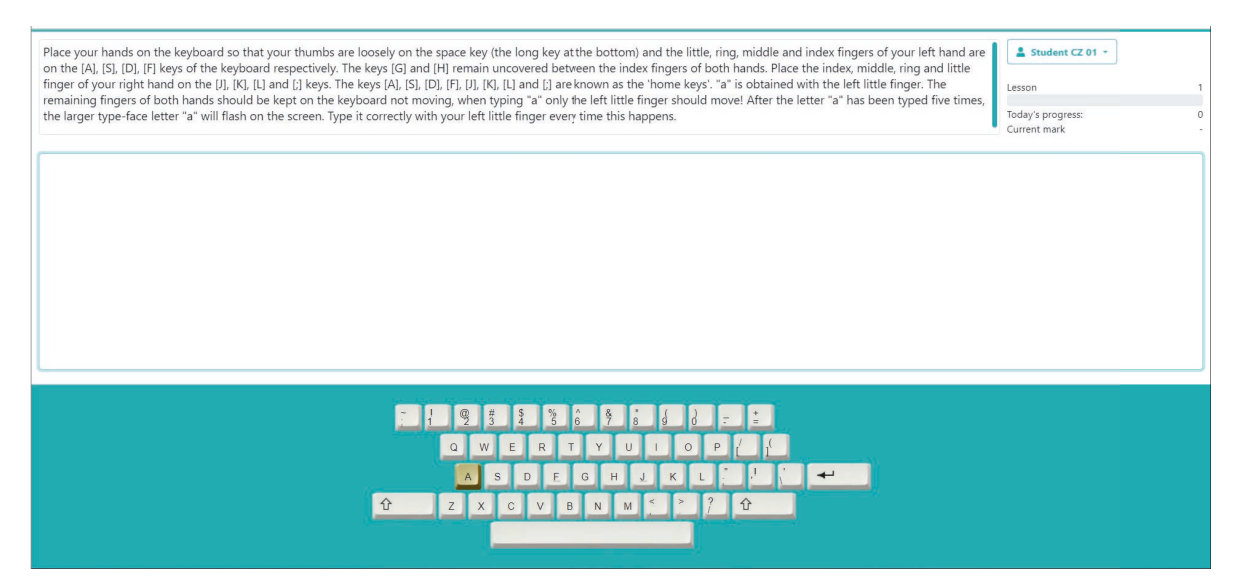

## **Englisches Tastaturlayout und Fingersatz**

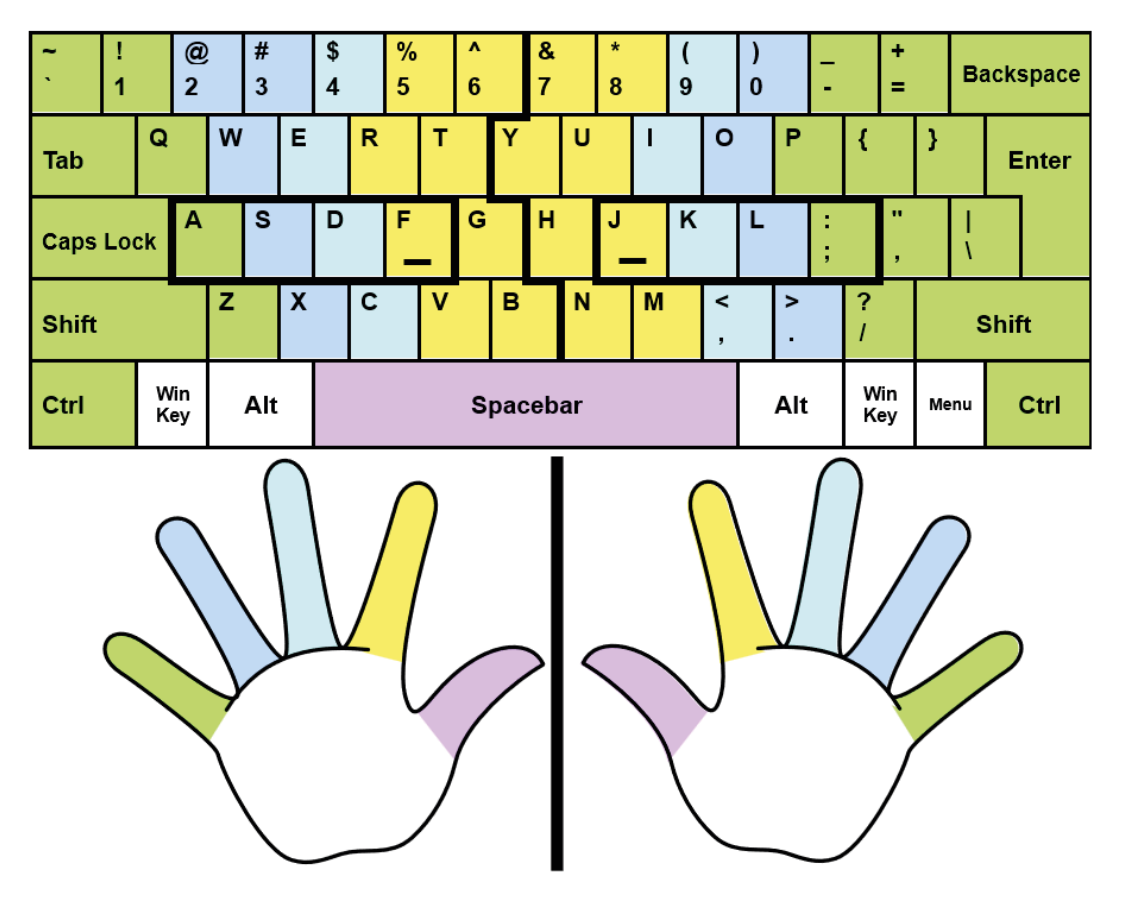

#### **Richtig am Computer sitzen**

- Aufrechter Kopf
- Entspannte Schultern
- Gerader Rücken
- Becken leicht über den Knien angehoben
- Füße, die mit ihrer gesamten Oberfläche auf dem Boden ruhen

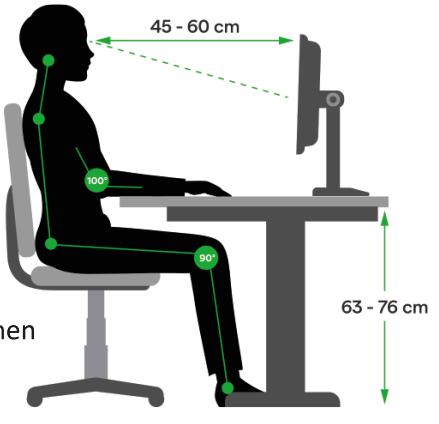

# 3.3 ZAV – Schulung / ZAV-ABSCHRIFTEN

Gehen Sie zurück in das Hauptmenü der ZAV und wählen Sie im linken Menü Schulung aus. Wählen Sie **MIN-EN aus** dem Menü und schreiben Sie mindestens 10-minütige Transkripte. Korrigieren Sie Fehler während der Eingabe – für jeden nicht korrigierten Fehler werden 100 Tastenanschläge abgezogen!

| ZAV-MINUTES English TRAINING: 1 minute transcription, 100 for an uncorrected mistake. If the net strokes don't exceed the actual<br>with a new randomly chosen text. If the net strokes do exceed the actual result, is new result increased by the half of the difference                                                                                                    | result, another try follows on the same result but<br>between the reached result and the net strokes.                                                        | Student CZ 01 -                                                                    | 0.0         |  |
|----------------------------------------------------------------------------------------------------|----------------------------------------------------------------------------------------------------|------------------------------------------------------------------------------------|-------------|--|
| This will require politically difficult decisions by European leaders,<br>a conclusion. The strategic use of the European Union's varied tool-kit                                                                                                    | including bringing the Doha<br>should also allow it to be                                                                                                    | Attempts left:<br>a round to<br>come a more                                        | 25          |  |
| effective promoter of democracy, the rule of law and human rights. A po<br>democratic actors and discourages the abuse of power by authoritariar r<br>require holding discussions with civil society partners, including asso<br>government interlocutors; bottom-up interventions to bolster the rule o<br>approach to election monitoring. In the next two decades, this governa | blicy of conditionality that<br>regimes must be used more wi<br>ociations of women and minor<br>of law around the world; and<br>ace agenda must become multi | empowers<br>sely. This will<br>sities, and not<br>a more consist<br>lateral to the | only<br>ent |  |
|                                                                                                    |                                                                                                    |                                                                                    |             |  |
| ZAV                                                                                                    |                                                                                                    | 00:00                                                                              |             |  |
| ZAV                                                                                                    |                                                                                                    | 00:00                                                                              |             |  |
| ZAV                                                                                                    |                                                                                                    | 00:00                                                                              |             |  |
| Z A V<br>                                                                                                    |                                                                                                    | 00:00                                                                              |             |  |

# 3.4 ZAV – Training / Übungen DE

Gehen Sie zurück in das Hauptmenü der ZAV und wählen Sie im linken Menü Schulung aus. Wählen Sie im Menü Trainingsübungen EN und schreiben Sie die erste fünfminütige Kopie vom Bildschirm mit einer Strafe von 10 Tastenanschlägen für einen nicht korrigierten Fehler.

#### Training

| Exercise Nr. 1: 5 minutes, penalization 10 🖵 |
|----------------------------------------------|
| Exercise Nr. 2: 5 minutes, penalization 10 🖵 |
| Exercise Nr. 3: 5 minutes, penalization 10 🖵 |
| Exercise Nr. 4: 5 minutes, penalization 10 🖵 |

Die Abschrift beginnt mit dem Text "The World Health ... ".

| ▼ ≜ ZAV » Student X +                                                                                                    |    |   |   |         |         | -    | ٥ | × |
|----------------------------------------------------------------------------------------------------|----|---|---|---------|---------|------|---|---|
| ← → C ∩ ≅ student.zav.cz/#l/course/145                                                                                                    | Сच | Q | ☆ | Ď       | 1       | , 🗆  | ۶ | : |
| Copy the text for 5 minutes. For every uncorrected mistake, 10 strokes are subtracted.                                                                                                    |    |   |   | 🛓 Stude | nt CZ 0 |      |   |   |
| The World Health Organization was established in 1948 as the specialized agency of the United Nations responsible for<br>directing and coordinating authority for international health matters and public health. One of WHO's constitutional<br>functions is to provide objective and reliable information and advice in the field of human health. It fulfils this<br>responsibility in part through its publication programmes, seeking to help countries make policies that benefit<br>public health and address their most pressing public health concerns. The WHO Regional Office for Europe is one of<br>six regional offices throughout the world, each with its own programme geared to the particular health problems of<br>the countries it serves. The European Region embraces some 880 million people living in an area stretching from the |    |   |   |         |         |      |   |   |
| ZAV                                                                                                    |    |   |   |         | C       | 0:00 | ) |   |
|                                                                                                    |    |   |   |         |         |      |   |   |

#### 3.5 Canva

Canva ist ein Online-Grafikdesign-Tool. Es kann verwendet werden, um Social-Media-Beiträge, Präsentationen, Handouts, Poster, Videos, Logos und mehr zu erstellen. Zuerst müssen Sie sich auf der Website <u>https://www.canva.com</u> registrieren. Einige Teile davon können kostenlos genutzt werden, andere können nur verwendet werden, wenn Sie dafür bezahlen. Um aber verschiedene Funktionen mit den Schülerinnen und Schülern im Unterricht auszuprobieren, reicht es aus, sich der kostenlosen Gestaltungstools zu bedienen.

Im Rahmen dieses Projekts haben die Schülerinnen und Schüler Canva bei einer unserer Lernaktivitäten ausprobiert und in Gruppen folgende Aufgaben bearbeitet:

Lassen Sie uns die folgenden Tools in Gruppen ausprobieren und dann Ihre Ergebnisse präsentieren und über Ihre Erfahrungen sprechen:

- 1. Erstellen einer Fotocollage über unser Erasmus+ Projekt. Fotos von unserem Projekt findet ihr im Team der österreichischen Studierenden oder ihr könnt auch jetzt Fotos machen.
- 2. Erstellung eines Comics über unser Erasmus+ Projekt. Sie können auch Fotos von sich machen und diese hochladen.
- 3. Erstellung eines Lebenslaufs. Sie können auch Fotos von sich machen und diese in Ihrem Lebenslauf hochladen.
- 4. Erstellung einer Broschüre über unser Erasmus+ Projekt. Sie können Fotos verwenden, die im Team der Österreicher vorhanden sind oder auch jetzt Fotos machen und in Ihrem Prospekt verwenden.
- 5. Erstellen von Karten mit Vokabeln unserer 3 Sprachen. Lade Bilder für die Karten hoch und übersetze die Wörter in alle 3 Sprachen.

Hier sind einige der Ergebnisse dieser Gruppenarbeit:

#### Comic:

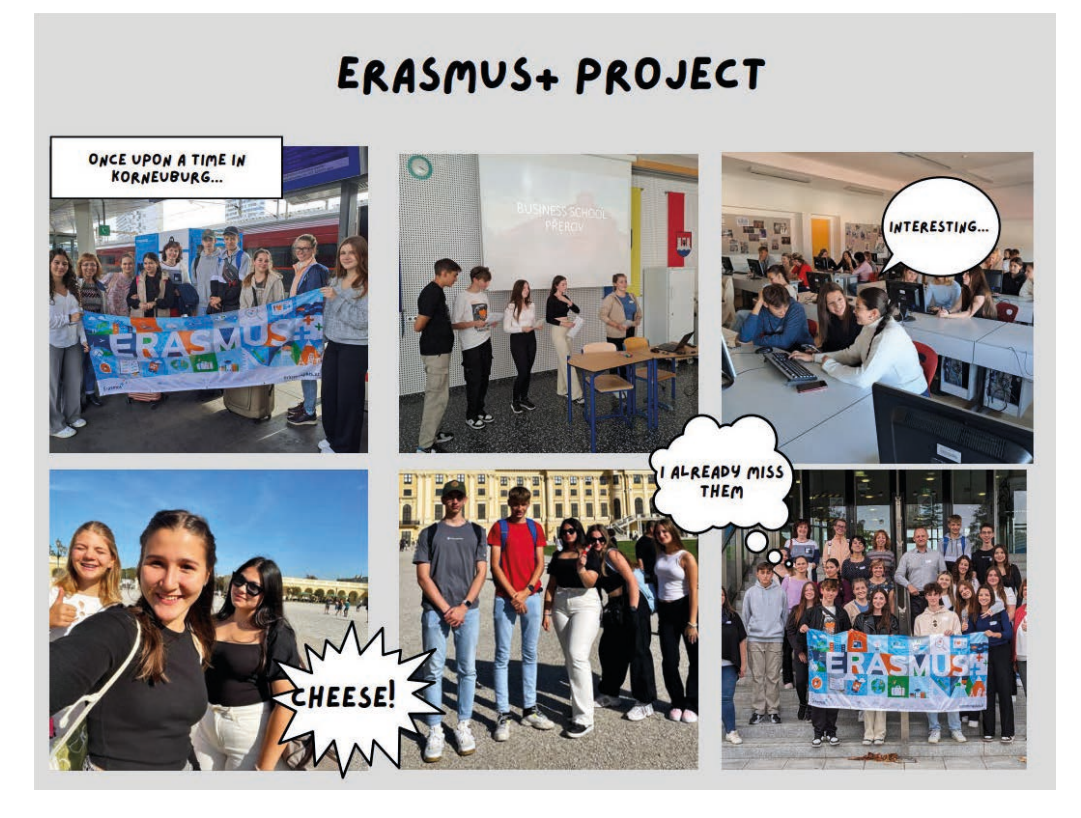

Lernkarten:

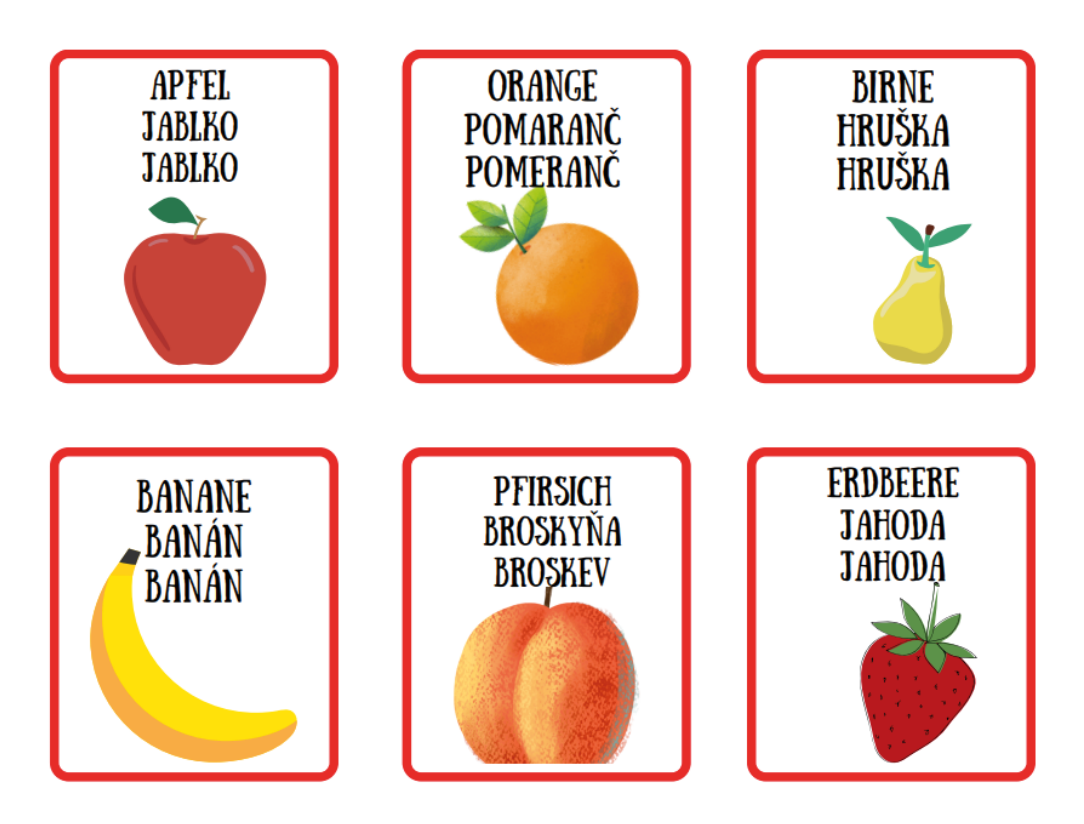